# MBUG 2013

Session Title: Requirements Tracking Presented By: Sandra Spraglin Institution: Ellucian September 16, 2013

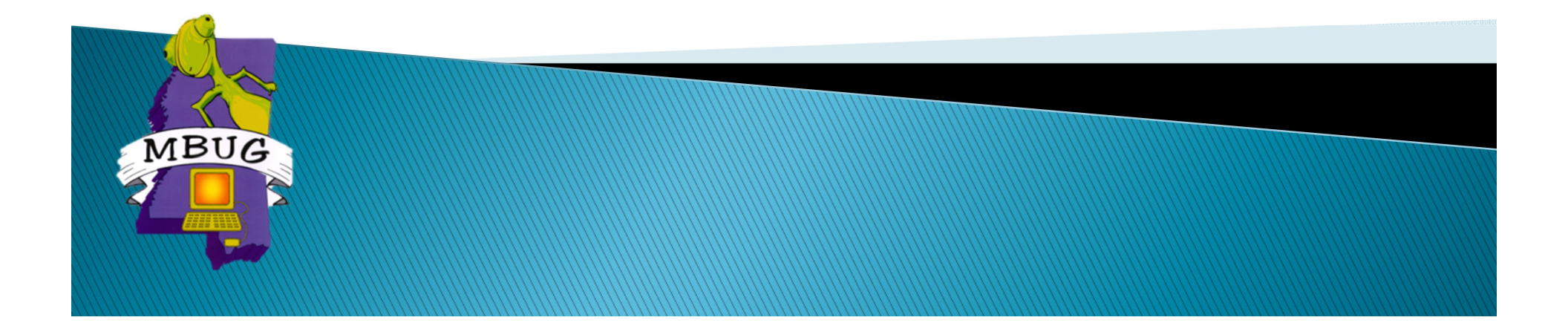

# Session Rules of Etiquette

- Please turn off your cell phone
- If you must leave the session early, please do so discreetly
- Please avoid side conversation during the session

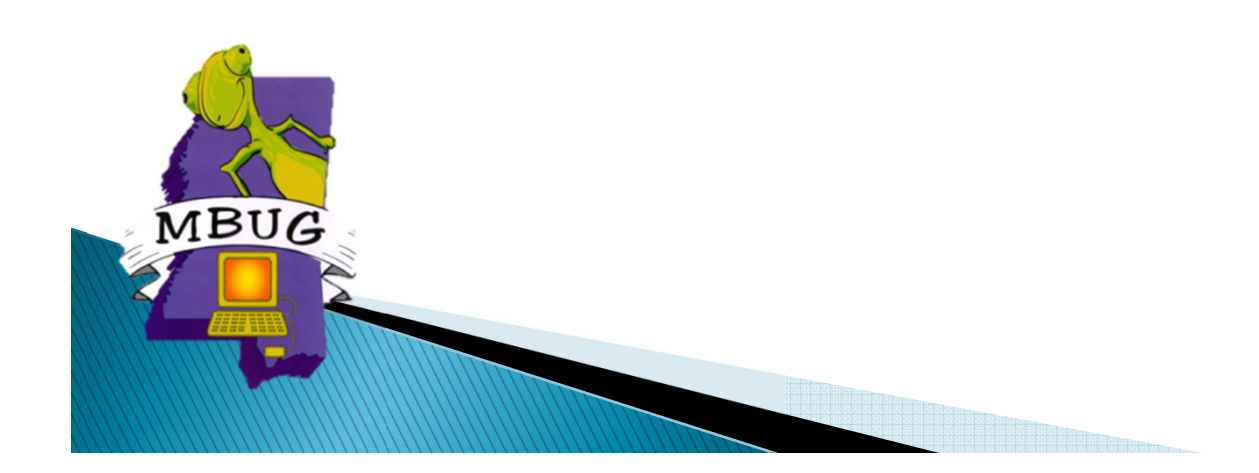

# Introduction

- Sandra Spraglin
- Ellucian
- Financial Aid Principal Functional Consultant
- > 34 years in Financial Aid Higher Education
- 10 years with Ellucian
- Sandra.Spraglin@ellucian.com

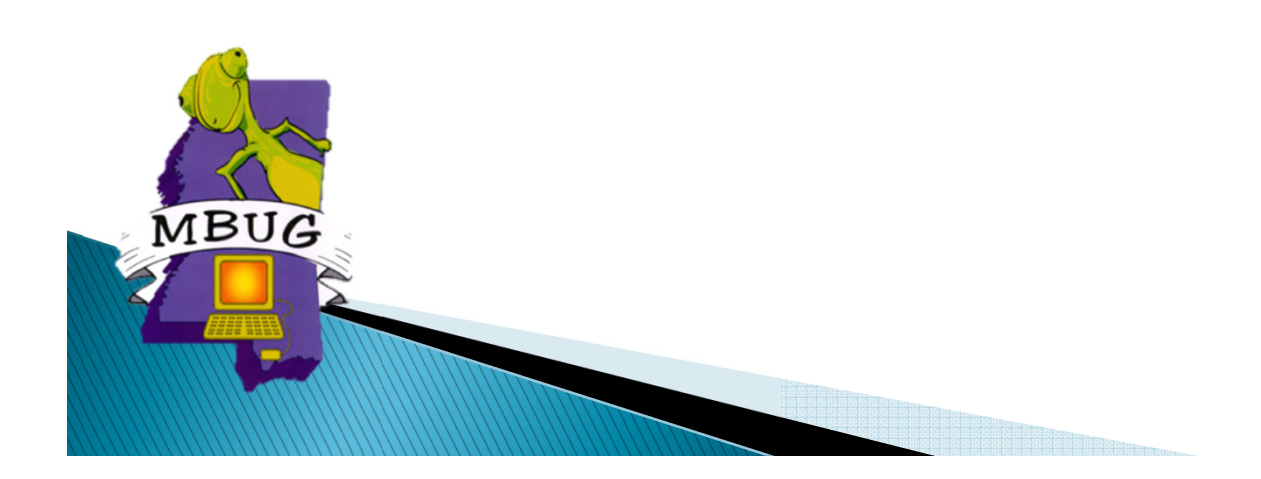

# Agenda

- Overview
- Setup Forms
- Procedures
- Reports and Processes

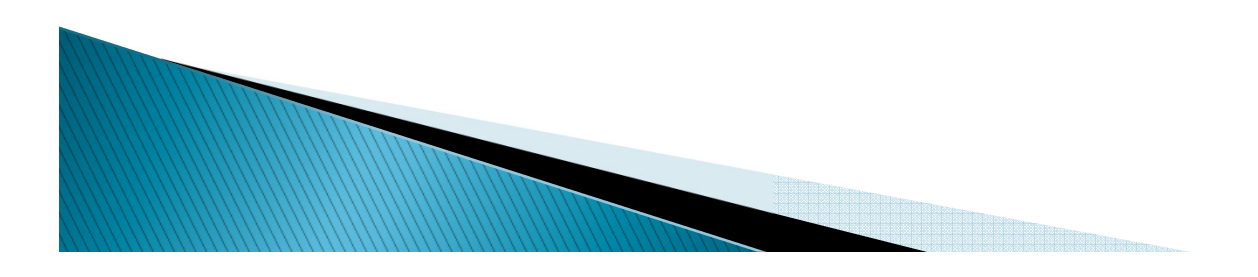

## **Requirements Tracking Overview**

- Module Definition
  - Define Applicant Requirement Status Codes
  - Define Applicant Requirements
    - General or Fund Specific
  - Define Applicant Tracking Groups
    - Determine Categories for each group
    - Define specific requirements to be assigned to each group.
    - Establish assignment rules for each group
  - Associate Message Codes and Funds with Tracking Requirements
  - Tracking Group Assignment
    - Manual, On-Line, or Batch

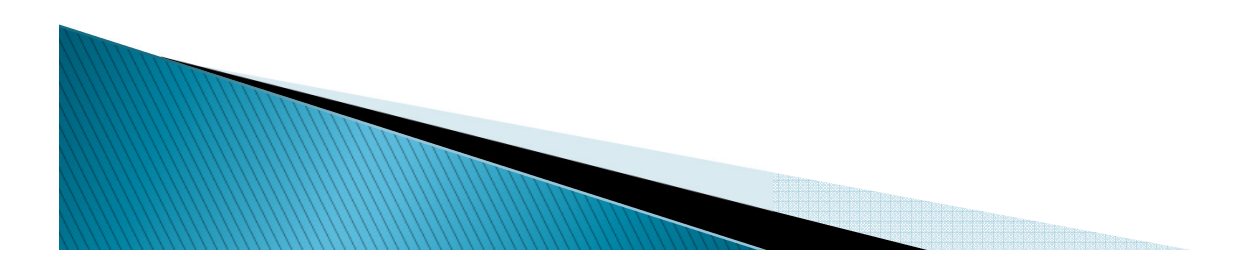

### Expectations

The purpose of this session is for you to gain an understanding of the Requirements Tracking module and its uses which allows for configuration of unlimited documents requirements and status codes which can be assigned to applicants.

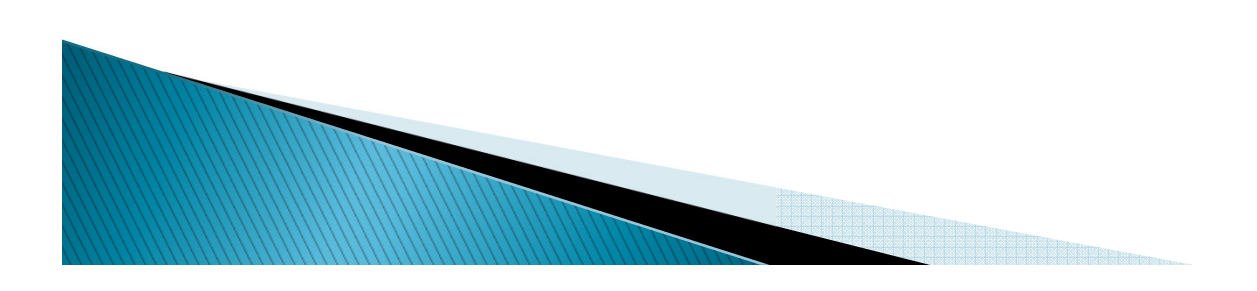

#### **Requirements Tracking Process Flow**

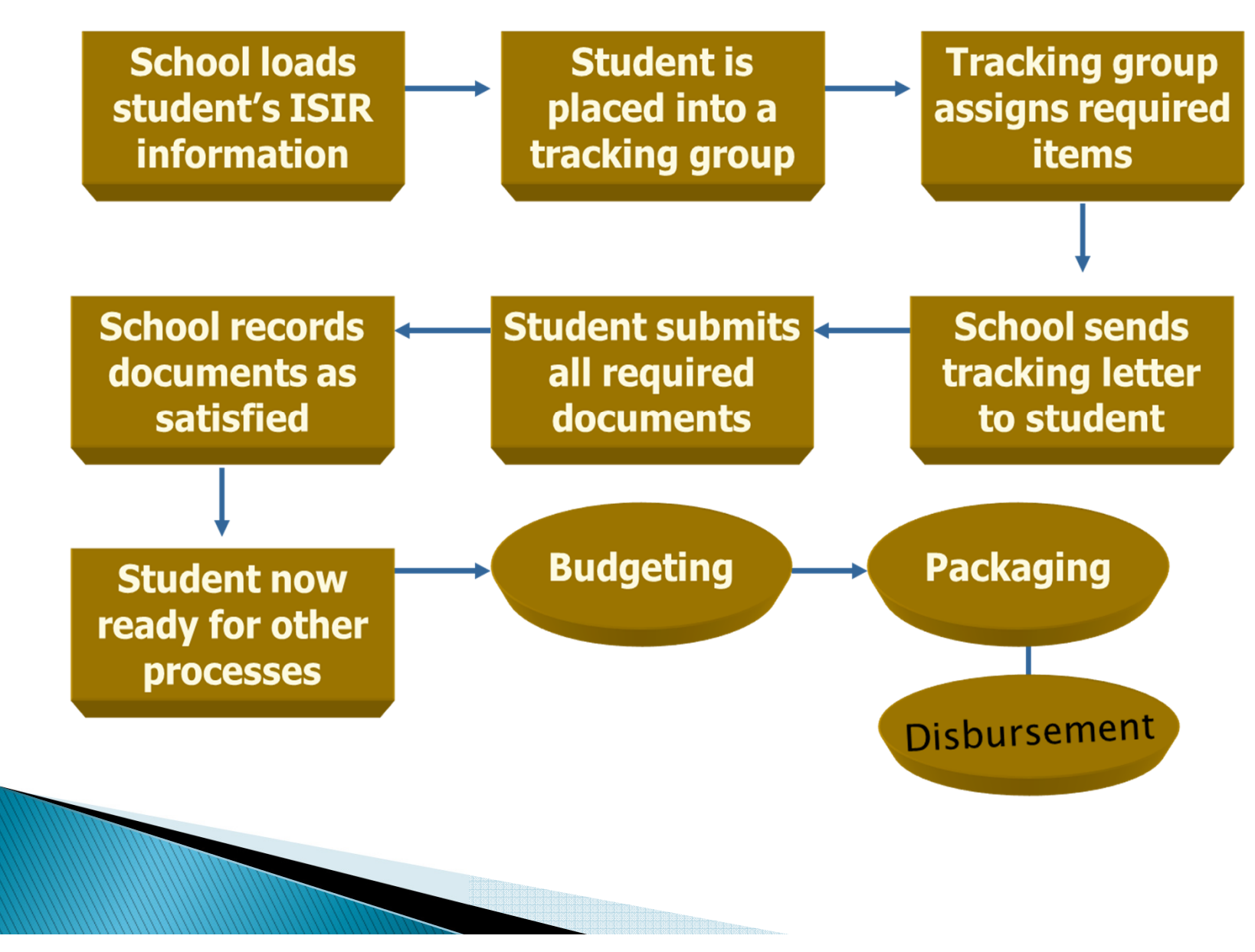

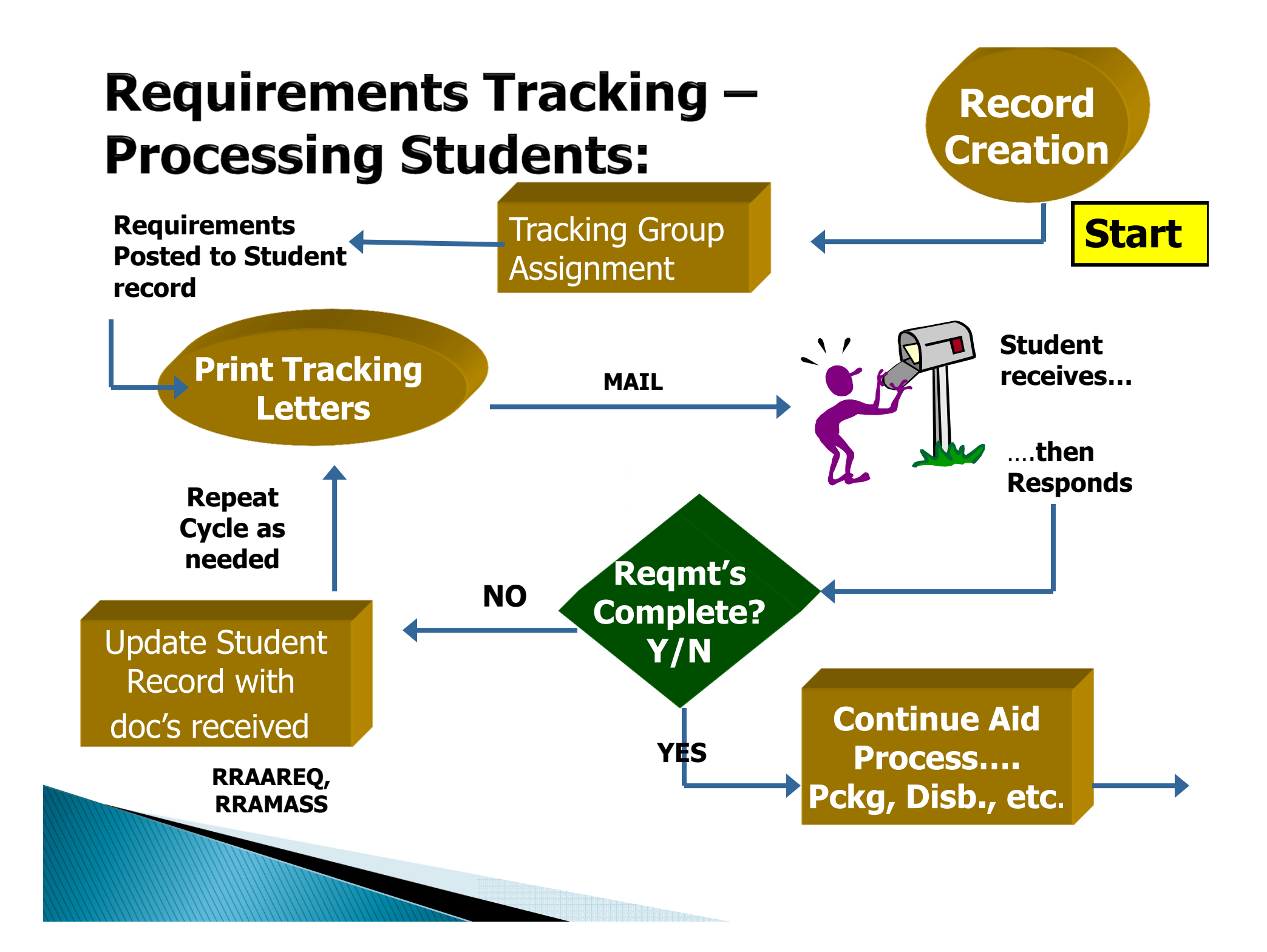

#### Requirements Tracking - Set Up:

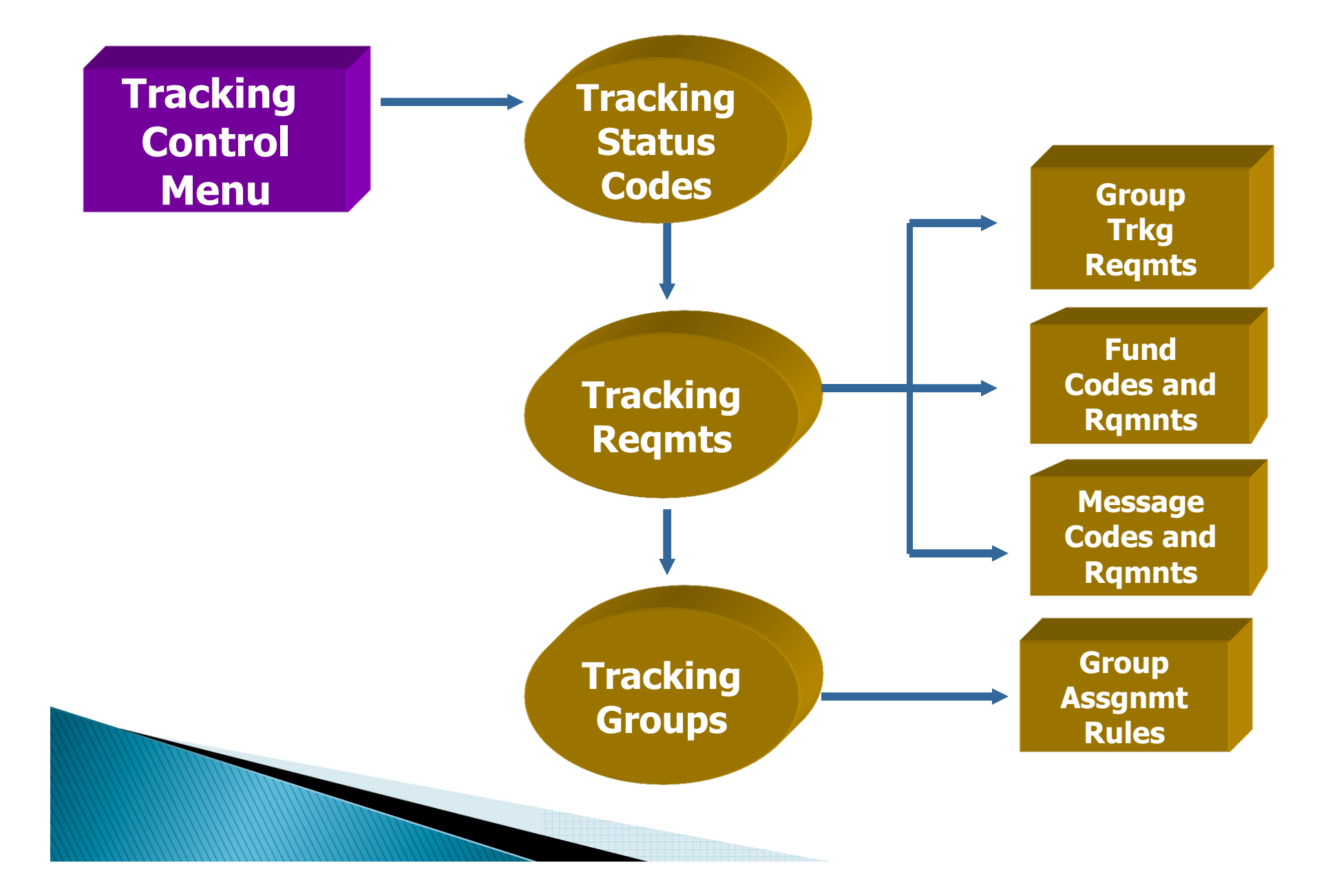

#### **Requirement Tracking Control Forms**

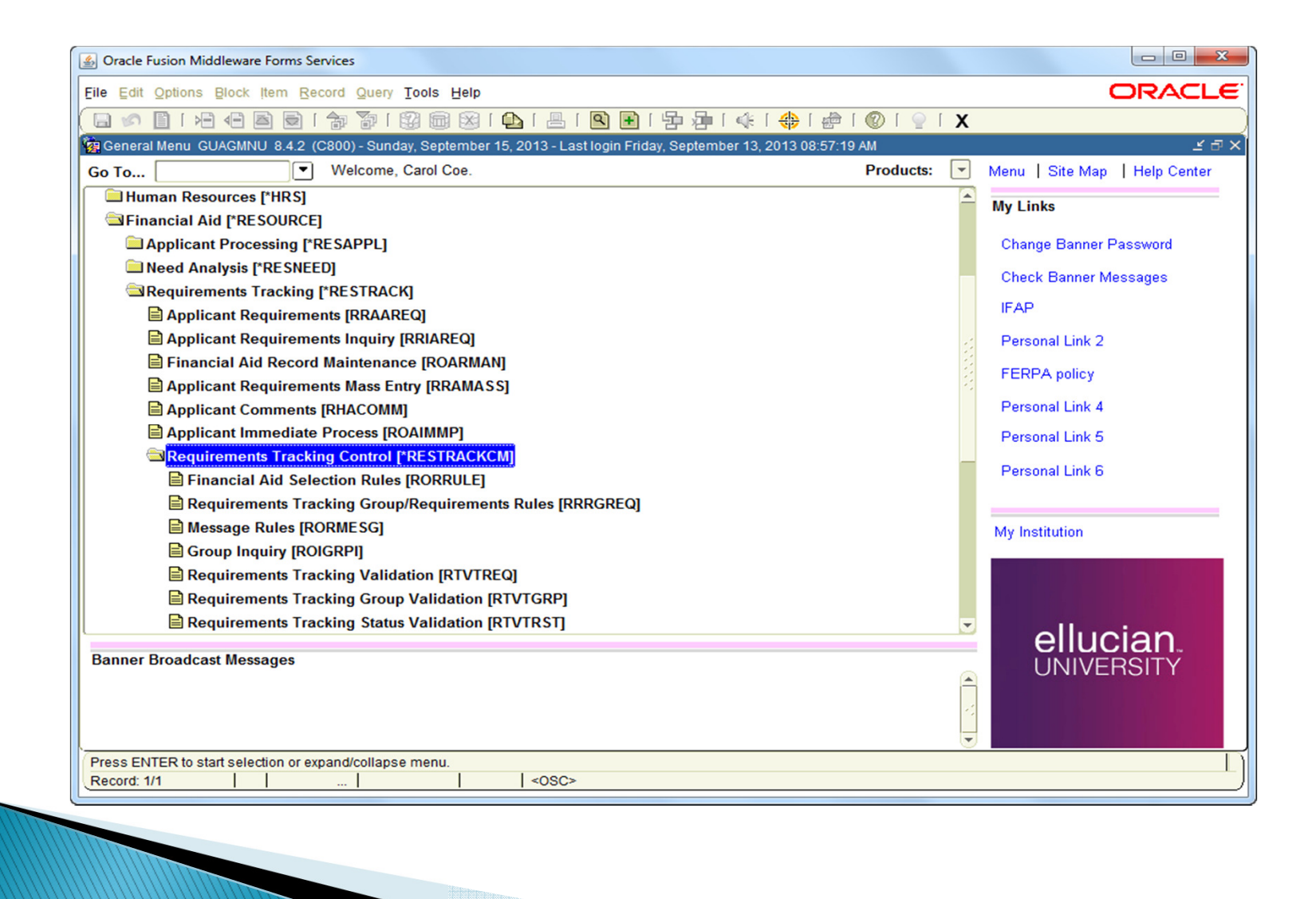

#### Build the Tracking Module . . .

- RTVTRST Define tracking requirement status codes
- **RTVTGRP** Define tracking groups
- **RTVTREQ** Define tracking requirement codes
- RTVMESG Develop text for any requirements that need additional explanation in letters
- RORMESG Assign specific messages to each tracking code (optional)
- RRRGREQ Develop tracking requirements for each tracking group
- RORRULE Develop tracking group rules for each group
- ROAINST \_ Enter a Default Tracking Group
- RTVINFC Review document/status associated with FM/IM data load(s)

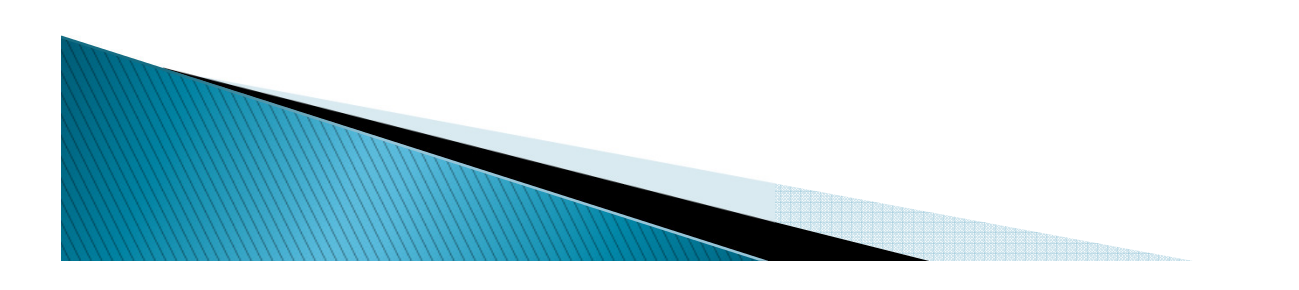

#### Define Tracking Status Codes

- Tracking Status Codes are define on the RTVTRST form
- Think about status codes that you could use to establish or satisfy a requirement, or to track a document through a procedure. For example:
  - received
  - waived
  - established
  - satisfied
  - cancelled
  - received incomplete
  - received, not yet reviewed
- It may be beneficial to use the codes you are familiar with in your current system when implementing a new system.

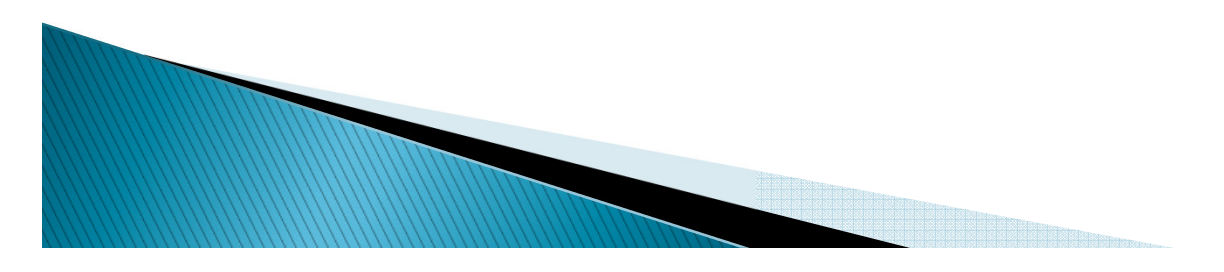

#### Requirements Tracking Status Validation Form (RTVTRST)

| 4                                                                                                | Oracle     | Fusion Middleware Forms Services: Open > R | TVTRST           |         |        |                                         |   |           |               |          |  |  |
|--------------------------------------------------------------------------------------------------|------------|--------------------------------------------|------------------|---------|--------|-----------------------------------------|---|-----------|---------------|----------|--|--|
| Ei                                                                                               | le Edit    | Options Block Item Record Query Too        | ols <u>H</u> elp |         |        |                                         |   |           | ORA           | CLE      |  |  |
| 1                                                                                                | <b>a</b> 🔊 | 📄 i 🔎 🛋 🗟 i 🎓 🏹 i 💱                        | 🕅 🔀 [            | 🕰 I 📇 I | Q + [  | □ □ 0 0 0 0 0 0 0 0 0 0 0 0 0 0 0 0 0 0 | х |           |               |          |  |  |
| 🙀 Requirements Tracking Status Validation RTVTRST 8.6 (C800) 50000000000000000000000000000000000 |            |                                            |                  |         |        |                                         |   |           |               |          |  |  |
| Г                                                                                                |            |                                            |                  |         |        |                                         |   |           |               |          |  |  |
|                                                                                                  | Status     |                                            | Satisfied        | Request | Info   |                                         | v | R Message |               |          |  |  |
|                                                                                                  | Code       | Description                                | Indicator        | Letter  | Access | Long Description                        |   | Number    | Activity Date |          |  |  |
|                                                                                                  | 1          | Accept                                     |                  |         |        |                                         |   |           | 12-DEC-2011   | <b>A</b> |  |  |
|                                                                                                  | 2          | Decline                                    |                  |         |        |                                         |   |           | 12-DEC-2011   |          |  |  |
|                                                                                                  | A          | Accepted Authorization                     |                  |         |        |                                         |   | 1         | 20-AUG-2009   |          |  |  |
|                                                                                                  | С          | Cancelled                                  |                  |         |        |                                         |   | 3200      | 06-OCT-1995   |          |  |  |
|                                                                                                  | D          | Ignored by student                         |                  |         |        |                                         |   | 3201      | 06-OCT-1995   |          |  |  |
|                                                                                                  | E          | Established                                |                  |         |        |                                         |   | 3201      | 12-MAR-2013   |          |  |  |
|                                                                                                  |            | Received Incomplete Returned               |                  | ✓       |        |                                         |   | 3202      | 06-OCT-1995   |          |  |  |
|                                                                                                  | Ν          | Received Not Yet Reviewed                  |                  | ✓       |        |                                         |   | 3203      | 06-OCT-1995   |          |  |  |
|                                                                                                  | Р          | Pending Counselor Review                   |                  |         |        |                                         |   | 1         | 18-JAN-2012   |          |  |  |
|                                                                                                  | R          | Required - For Survey                      |                  | ✓       |        |                                         |   |           | 05-MAY-2010   |          |  |  |
|                                                                                                  | S          | Received and Satisfied                     |                  |         |        |                                         |   | 3204      | 06-OCT-1995   |          |  |  |
|                                                                                                  | V          | Verbal Request                             |                  |         |        |                                         |   | 3201      | 20-MAY-2008   |          |  |  |
|                                                                                                  | w          | Waived                                     |                  |         |        |                                         |   | 3205      | 06-OCT-1995   |          |  |  |
|                                                                                                  | x          | Declined Authorization                     |                  |         |        |                                         |   | 1         | 27-APR-2010   |          |  |  |
|                                                                                                  | Y          | Declined - For Survey                      |                  |         |        |                                         |   |           | 04-JAN-2010   |          |  |  |
|                                                                                                  |            |                                            |                  |         |        |                                         |   |           |               |          |  |  |
|                                                                                                  |            |                                            |                  |         |        |                                         |   |           |               |          |  |  |
|                                                                                                  |            |                                            |                  |         |        |                                         |   |           |               |          |  |  |
|                                                                                                  |            |                                            |                  |         |        |                                         |   |           |               |          |  |  |
|                                                                                                  |            |                                            |                  |         |        |                                         |   |           |               |          |  |  |
|                                                                                                  |            |                                            |                  |         |        |                                         |   |           |               | J        |  |  |
|                                                                                                  |            |                                            |                  |         |        |                                         |   |           |               |          |  |  |
|                                                                                                  | Poquiro    | ments Tracking Status Code                 |                  |         |        |                                         |   |           |               |          |  |  |
| F                                                                                                | Record:    | 1/15                                       | 1                | <0SC>   |        |                                         |   |           |               | L        |  |  |
|                                                                                                  |            |                                            |                  |         |        |                                         |   |           |               |          |  |  |
|                                                                                                  |            |                                            |                  |         |        |                                         |   |           |               |          |  |  |

#### Define Your Tracking Groups

- Tracking Groups are defined on the RTVTGRP form.
- Think of all possible groups of students from whom you require tracking documents. For example:
  - Independent, selected for verification
  - Dependent, selected for verification
  - Not selected for verification

- V1
- V2
- V3
- You will assign priorities to the tracking groups to make the grouping process more efficient.
- It may be beneficial to use the same groups you are familiar with in your current system.

#### Requirements Tracking Group Validation Form (RTVTGRP

| Requirements Tra | acking Group Valida | tion RTVTGRP 8.6 (C800) 20000000000000000000000000000000000 |          |                    |                  |  |
|------------------|---------------------|-------------------------------------------------------------|----------|--------------------|------------------|--|
|                  |                     |                                                             |          | 0-0-0-0-0-0-0-0-0- |                  |  |
|                  | Group<br>Code       | Group<br>Description                                        | Priority | Group<br>Active    | Activity<br>Date |  |
|                  | CLTEST              | TEST                                                        | 2        | ✓                  | 14-JUN-2013      |  |
|                  | KWTEST              | TEST                                                        | 3        |                    | 19-OCT-2011      |  |
|                  | CANADM              | Cancelled Admission                                         | 4        |                    | 23-OCT-2012      |  |
|                  | REJECT              | Rejected ISIR                                               | 5        |                    | 01-APR-2010      |  |
|                  | NOADMT              | Not Admitted                                                | 9        |                    | 23-OCT-2012      |  |
|                  | NOVER               | not selected for verification                               | 10       |                    | 17-FEB-2013      |  |
|                  | TEMPQA              | test                                                        | 26       |                    | 23-OCT-2012      |  |
|                  | TEMPNV              | test                                                        | 27       |                    | 23-OCT-2012      |  |
|                  | INDVER              | Independent Verify                                          | 100      | 2                  | 23-OCT-2012      |  |
|                  | DEPVER              | Dependent Verify                                            | 115      |                    | 23-OCT-2012      |  |
|                  | DDTEST              | Testing                                                     | 119      | ✓                  | 23-OCT-2012      |  |
|                  | <b>INDNVR</b>       | Independent No Verify                                       | 200      |                    | 23-OCT-2012      |  |
|                  | DEPNVR              | Dependent No Verify                                         | 225      |                    | 23-OCT-2012      |  |
|                  | SCHOL               | Scholarship Only                                            | 300      |                    | 23-OCT-2012      |  |
|                  | INVALI              | Invalid Degree Program                                      | 350      |                    | 23-OCT-2012      |  |
|                  | REVIEW              | Review                                                      | 400      | <b>Z</b>           | 23-OCT-2012      |  |
|                  | DEFALT              | Default Group                                               | 500      | <b>Z</b>           | 23-OCT-2012      |  |
|                  | MARCG               | Marcotte Group                                              | 555      |                    | 23-OCT-2012      |  |
|                  | ABT                 | Ability to Benefit                                          | 600      |                    | 23-OCT-2012      |  |
|                  | SELEC               | Selective Service                                           | 700      |                    | 23-OCT-2012      |  |
|                  | GADIPL              | Hope Scholarship Verification                               | 900      |                    | 30-OCT-2012      |  |

#### Define Your Tracking Requirement Codes

- Tracking Requirement Codes are defined on the RTVTREQ form.
- Think about the codes that you will use to refer to the documents you use in your office. For example:
  - tax returns
  - verification forms
  - loan applications
- Codes can also be fund-specific:
  - promissory notes
  - entrance interviews
- Document Requirements can be set up to be required once only, annually or as needed.
- The received status of the document can control packaging, disbursement, or memoing.

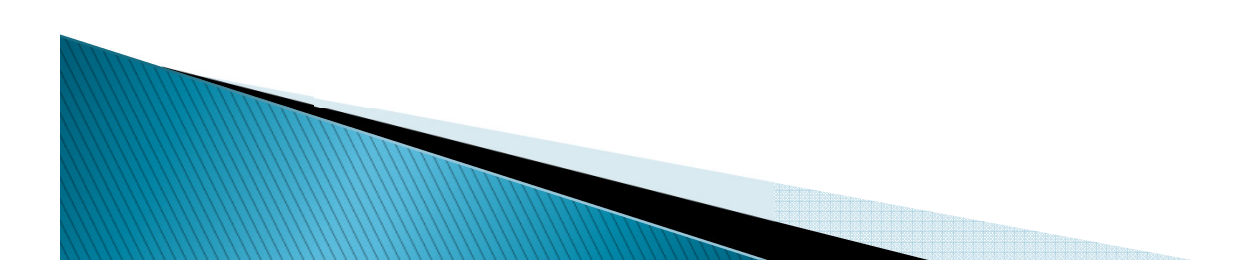

# Requirements Tracking Validation Form (RTVTREQ)

| Gracle Fusion Middlewa  | are Forms Servi | ces: Open > RTVTREQ          |                                        |                  |                                   |
|-------------------------|-----------------|------------------------------|----------------------------------------|------------------|-----------------------------------|
| Eile Edit Options Block | k Item Recor    | d Query Tools Help           |                                        |                  | ORACLE                            |
| 🕞 🔊 🖺 i 🔎 🖷             | 🖻 🗟 í 😭         | 🛪 😼 i 💱 📾 🕱                  | 🕰   📇   🖻 🖬   🛱 🚂                      | 🌾   🜐   🗁   🛞    | <b>X</b> 1                        |
| Requirements Tracking   | g Validation R1 | TVTREQ 8.9 (C800)            |                                        |                  | energenergenergenergenergen 🗉 🗡 📥 |
|                         |                 |                              |                                        |                  |                                   |
| Code:                   | 11PTAX          | Active                       | Message Number:                        | Packaging        | Satisfy All                       |
| Short Description:      | 2011 Parent Ta  | x Ret                        |                                        | ✓ Memo           | Match Federal Fund ID             |
| Long Description:       | Copy of your p  | arents' 2011 completed, sig  | ned tax return                         | ✓ Disburseme     | ent Required Once                 |
| URL:                    | http://www.irs  | .gov/                        |                                        | Letter Exclu     | ision Update Prior Year           |
| Instructions:           | Please submit a | a copy of your parents' com  | npleted, signed 2011 tax return        | Perkins MPI      | N Access Indicator                |
|                         |                 | _                            |                                        | Period Eligit    | ole Information Access            |
| Activity Date:          | 22-NOV-2011     |                              |                                        |                  |                                   |
| Code:                   | 11PTXT          | Active                       | Message Number                         | Z Packaging      | Satisfy All                       |
| Short Description:      | 2011 Parent Ta  | x Tran                       | message number.                        | Memo             | Match Federal Fund ID             |
| Long Description:       | Parents' 2011 F | Federal Tax Transcript       |                                        | ✓ Disburseme     | ent Required Once                 |
| URL:                    | http://www.irs  | .gov/                        |                                        | Letter Exclu     | sion Update Prior Year            |
| Instructions:           | Please request  | a 2011 federal tax transcri  | pt to comply with federal verification | Perkins MPI      | N Access Indicator                |
|                         | regulations. Vi | sit the IRS website Online S | ervices page and click on 'Order a tax | Z Period Eligit: | ole Information Access            |
| Activity Date:          | 22-NOV-2011     |                              |                                        |                  |                                   |
|                         |                 |                              |                                        |                  |                                   |
| Code:                   | 11STAX          | Active                       | Message Number:                        | Packaging        | 🗆 Satisfy All                     |
| Short Description:      | 2011 Parent Ta  | x Ret                        |                                        | Memo             | Match Federal Fund ID             |
| Long Description:       | Copy of your 2  | 011 completed, signed tax r  | return                                 | 🗹 Disburseme     | ent 🔽 Required Once               |
| URL:                    | http://www.irs  | .gov/                        |                                        | Letter Exclu     | ision 🔲 Update Prior Year         |
| Instructions:           | Please submit a | a copy of your completed, s  | igned 2011 tax return                  | Perkins MPI      | N Caccess Indicator               |
|                         |                 |                              |                                        | Period Eligit    | ole 🔽 Information Access          |
| Activity Date:          | 22-NOV-2011     |                              |                                        |                  |                                   |
|                         |                 |                              |                                        |                  |                                   |
| Tracking Requirement Co | ode             |                              |                                        |                  | <u>`</u> ```                      |
| Record: 8/?             |                 |                              | <0SC>                                  |                  |                                   |
|                         |                 |                              |                                        |                  |                                   |
|                         |                 |                              |                                        |                  |                                   |
|                         |                 |                              |                                        |                  |                                   |

# Assign Specific Messages to Individual Document Codes

- Messages can be attached to specific document codes on the RORMESG form.
- This allows you to optionally attach a written message to a specific document listed on the student's tracking letter.
- These messages must first be set up on the Message Code Validation Form (RTVMESG).

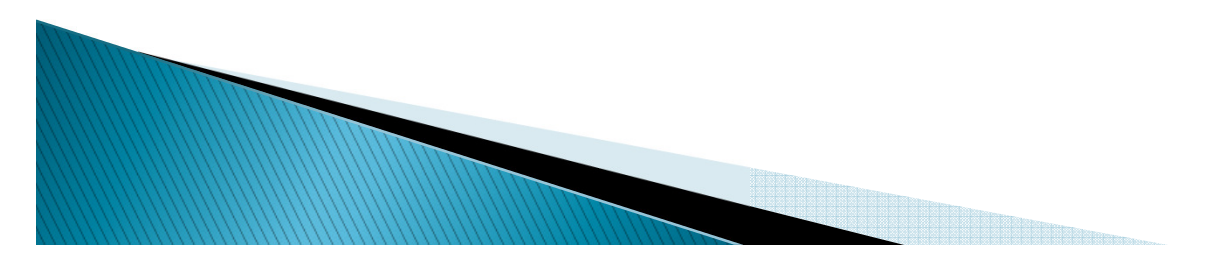

### Message Rules Form (RORMESG)

| 💁 Oracle Fusion Middleware Forms Services: Open > RORMESG                                               |               |
|----------------------------------------------------------------------------------------------------|---------------|
| Eile Edit Options Block Item Record Query Tools Help                                                    | ORACLE        |
|                                                                                                    |               |
| Aid Year: 1314 Type: Tracking Code: ADMIT Admitted to a degree pro                                      | ogram         |
|                                                                                                    |               |
| Message Code Message Description                                                                        | Activity Date |
| ADMT - In order to be eligible for federal student aid, you must first be admitted to a degree program. | 19-NOV-2012   |
|                                                                                                    |               |
|                                                                                                    |               |
|                                                                                                    |               |
|                                                                                                    |               |
|                                                                                                    |               |
|                                                                                                    |               |
|                                                                                                    |               |
|                                                                                                    |               |
|                                                                                                    |               |
|                                                                                                    |               |
|                                                                                                    |               |
|                                                                                                    |               |
|                                                                                                    |               |
|                                                                                                    |               |
| Message Code; Press LIST for valid values                                                               |               |
| Record: 1/1       <osc></osc>                                                                           |               |
|                                                                                                    |               |
|                                                                                                    |               |
|                                                                                                    |               |
|                                                                                                    |               |

# Message Code Validation Form (RTVMESG)

| Message Code: | ADMT                                                                                                    | ✓ Information Access                             | <u>e</u> |
|---------------|----------------------------------------------------------------------------------------------------|--------------------------------------------------|----------|
|               |                                                                                                    | Stop Electronic Award Process                    |          |
| Text          | - In order to be eligible for federal student aid, you must first be admitted to a degree pro                               | gram.                                            |          |
| Message Code: | AFDC                                                                                                    | ✓ Information Access                             |          |
|               |                                                                                                    | Stop Electronic Award Process                    |          |
| Text          | Please provide documentation of your AFDC benefits.     1) Gaps     2) OSFA Info system     a. Intranet (internal to Staff) |                                                  |          |
| Message Code: | ASST                                                                                                    | Information Access Stop Electronic Award Process |          |
| Text          | - Please provide a statement that lists all of your current assets.                                                         |                                                  |          |
| Message Code: | спт                                                                                                    | Information Access Stop Electronic Award Process |          |
| Text          | - Please provide proof of your U.S. citizenship.                                                                            |                                                  |          |
|               |                                                                                                    | 000000000                                        |          |
| essage Code   |                                                                                                    |                                                  |          |
| essage Code   |                                                                                                    | 00000000                                         |          |

# Associate Requirements with Groups

- Develop Tracking Group Requirements for Each Tracking Group on the RRRGREQ form.
- Defines the documents required for a specific tracking group.
  - When the student is placed in the tracking group, Banner will automatically assign the requirements you have listed on this form.

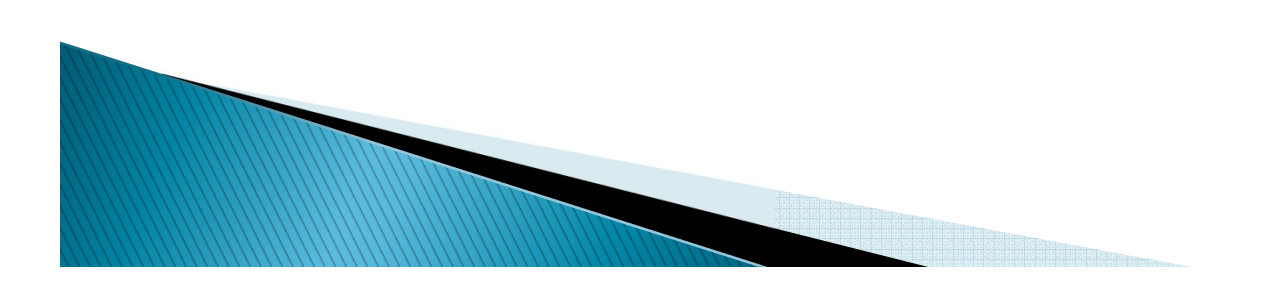

#### Requirements Tracking Group Requirements Rules Form (RRRGREQ)

| Aid Year: 1314 💌                                                             | Tracking Group: NDVER T Independen    | t Verify |                           |                      |                              |  |
|------------------------------------------------------------------------------|---------------------------------------|----------|---------------------------|----------------------|------------------------------|--|
| Tracking Group Requir<br>Requirement<br>Code                                 | ements Rules<br>Code<br>Description   |          | Required for<br>Packaging | Required<br>for Memo | Required for<br>Disbursement |  |
| ISTX     Student's 201       T+C     Terms and Co       Image: Student's 201 | 1 Federal Tax Transcript<br>Inditions |          |                           |                      | X<br>X<br>X                  |  |
| Copy To<br>Aid Year:                                                         | Tracking Group:                       |          |                           | 🗈 Сору               |                              |  |

Develop Tracking Group Rules For Each Group

- Assign criteria for placing applicants into tracking groups on the RORRULE form.
- Use the standard Ellucian Banner data element dictionary table.
- Selection criteria may come from the Ellucian Banner Student System, Financial Aid System, or any other Ellucian Banner system that has been installed.

# Financial Aid Selection Rules Form – RORRULE

| 🔬 Oracle Fusion Mid                                                                                                    | dleware Forms Services: Open > RORRULE                                                                                                    |                                 |
|----------------------------------------------------------------------------------------------------|----------------------------------------------------------------------------------------------------|---------------------------------|
| Eile Edit Options                                                                                                    | Block Item Record Query Tools Help                                                                                                    | ORACLE                          |
| 🔲 🔊 🗎 í 🍋                                                                                                    | ) 🗗 🖻 🖻 i 🐄 🖗 1 🛞 📾 1 🕒 i 🗏 i 🖳 💽 🖬 i 😓 i 🚸 i 🚸 i 🕸 i 🕐 i 💡 i 🗙                                                                                                    |                                 |
| 🙀 Financial Aid Sele                                                                                                    | ction Rules RORRULE 8.15 (C800)                                                                                                    | ⊻ ×                             |
|                                                                                                    |                                                                                                    |                                 |
| Rule Type:                                                                                                    | T=Requirements Tracking Group                                                                                                    |                                 |
| Ald fear:                                                                                                    | PEIECT Rejected ISIR                                                                                                    |                                 |
| Fund Code:                                                                                                    |                                                                                                    |                                 |
|                                                                                                    |                                                                                                    |                                 |
| Compiled and Exp                                                                                                    | pert SQL_RORRULE_8.15 (C800) 202020202020202020202020202020202020                                                                                                    | 000000000000000000 ≝ <b>⊼</b> × |
|                                                                                                    |                                                                                                    |                                 |
| Table Name                                                                                                    | Substitution:                                                                                                    |                                 |
| Tuble nume.                                                                                                    |                                                                                                    |                                 |
| SELECT DISTINCT (I<br>WHERE R<br>AND NOT EXISTS<br>WHERE SGBSTDN_<br>AND RCRAPP1<br>AND RCRAPP1<br>AND RCRAPP1<br>AND RCRAPP3<br>AND RCRAPP3<br>AND RCRAPP3<br>AND RCRAPP3 | RCRAPP1_DIAN FROM RCRAPP3,RCRAPP1<br>(CRAPP1_CURR_REC_IND = 'Y'<br>(SELECT 'X' FROM SATURN.SARADAP<br>HERE SARADAP_PDM = RCRAPP1_PIDM)<br>(SELECT 'Y' FROM SATURN.SGBSTDN<br>PIDM = RCRAPP3_INDM<br>_ADY_CODE = RCRAPP3_INFC_CODE<br>I_INFC_CODE = RCRAPP3_INFC_CODE<br>I_SEQ_NO = RCRAPP3_SEQ_NO<br>3_OFFL_UNOFFL_IND = '2'<br>I_AIDY_CODF = 'AIDY' |                                 |
| Сору То 😰                                                                                                    | Rule Active                                                                                                    |                                 |
| Enter SQL Statemer                                                                                                    | nt                                                                                                    | in in                           |
| Record: 1/1                                                                                                    | <0SC>                                                                                                    | )                               |
|                                                                                                    |                                                                                                    |                                 |

#### **Review of Setup Forms...**

- RTVTRST Define status codes for tracking requirements
- RTVTGRP Define tracking groups
- RTVTREQ Create tracking requirement codes
- RTVMESG Create optional tracking messages
- RORMESG Assign messages to tracking requirements
- RRRGREQ Add tracking requirements to groups
- RORRULE Build and test tracking group rules

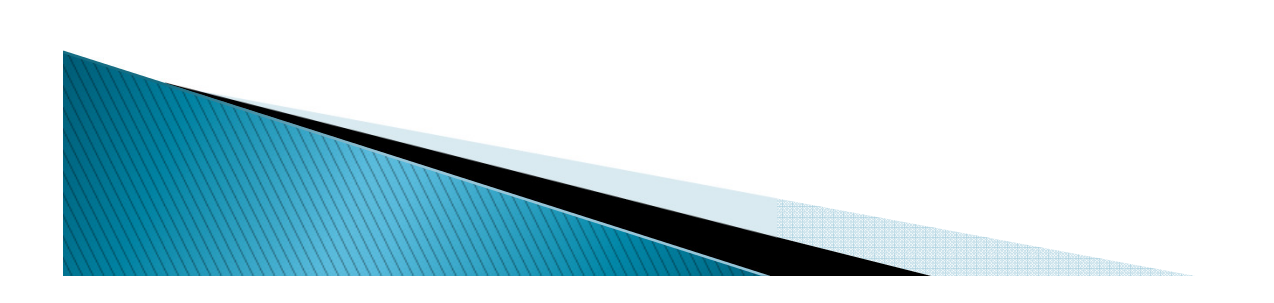

#### Processing Students...

- Assign students to tracking groups
- Identify students needing tracking letters
- Track the documents that a student has submitted
- Modify a student's tracking requirements

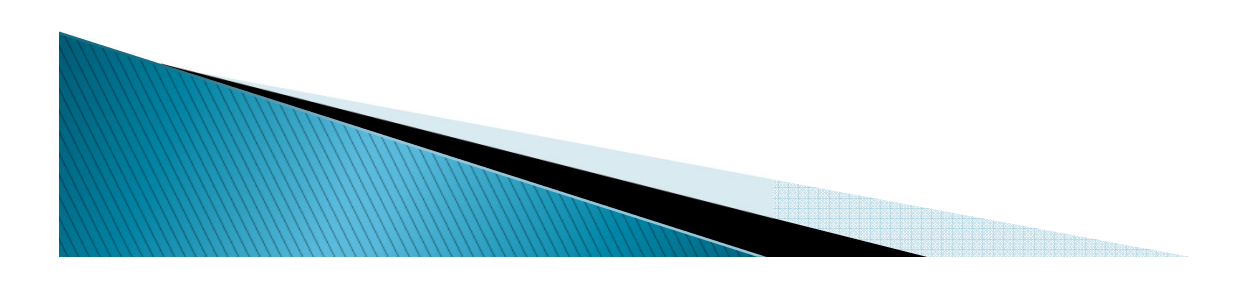

# Assigning a tracking group...

- You can assign a tracking group in the following ways:
  - Batch process
    - RORGRPS
  - On-line automatic assignment
    - RRAAREQ, ROAIMMP
  - Manually
    - RRAAREQ

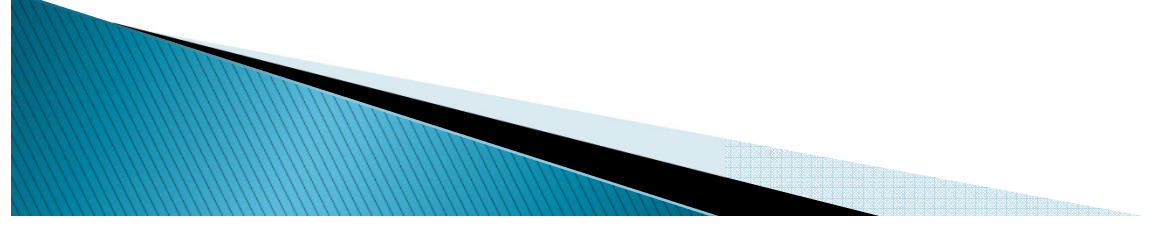

# Modifying a Tracking Group and/or Requirement....

- RRAAREQ
  - Change a student's tracking group and default in the new requirements.
- RRAAREQ, RRAMASS
  - Add requirements manually to a student's tracking record.
- RRAAREQ (2nd Pg)
  - Add non-coded "unique" requirements to a student's tracking record.
- RHACOMM
  - Enter a comment to explain why you've added tracking items to the student's record.

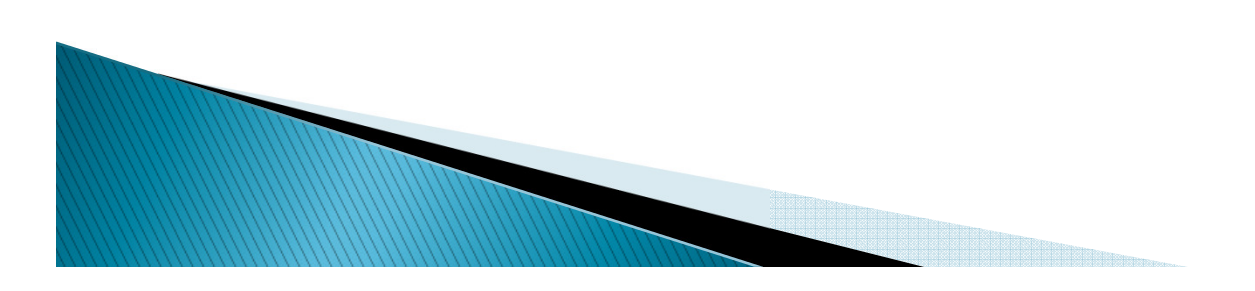

When You Receive Tracking Documents Back From Student...

- RRAAREQ, RRAMASS, ROASMRY:
  - Update the student's tracking record to indicate that a requirement has been satisfied.
- RRAAREQ:
  - Review the system indicators to determine if the document was requested by the system or manually.

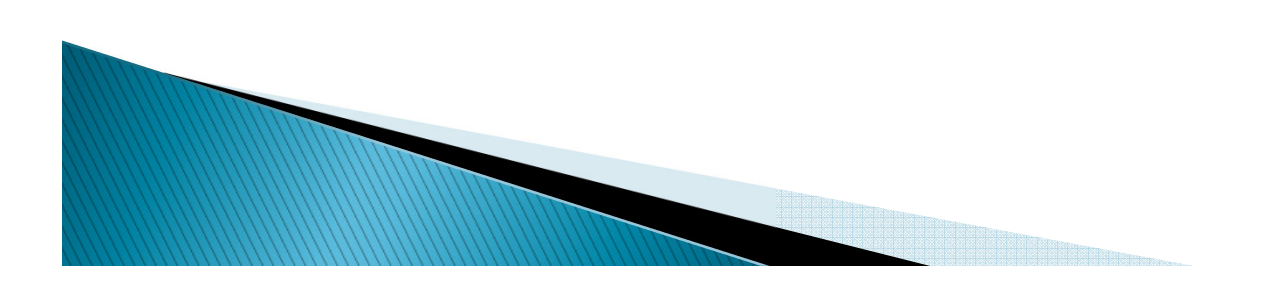

## Applicant Requirements Form (RRAAREQ)

- On-line automatic group assignment
- Change a student's tracking group and default in the new requirements.
- Add requirements manually to a student's tracking record.
- Add non-coded "unique" requirements to a student's tracking record (2nd page).

|                                                                   | •                                                                                                    |                                                                                                    |                                                              |                         | _                                                                                                    | -      |
|-------------------------------------------------------------------|----------------------------------------------------------------------------------------------------|----------------------------------------------------------------------------------------------------|--------------------------------------------------------------|-------------------------|----------------------------------------------------------------------------------------------------|--------|
| Edit Options Block Item Record Query                              | y Tools Help                                                                                                    | <b>-</b>                                                                                                    |                                                              | ×                       | ORA                                                                                                    | ۱C     |
|                                                                   |                                                                                                    |                                                                                                    | 🕽   🖶   🕲   🍚                                                | X                       |                                                                                                    |        |
| pplicant Requirements RRAAREQ 8.10 (C8                            | 00) ///////////////////////////////////                                                                                                    |                                                                                                    |                                                              |                         |                                                                                                    |        |
| Aid Year: 1314 💌 ID:                                              | A00012792 🔽 Elucian Student                                                                                                    |                                                                                                    |                                                              | Create Person           |                                                                                                    |        |
|                                                                   |                                                                                                    |                                                                                                    |                                                              |                         |                                                                                                    |        |
| plicant Requirements Perkins MPN Det                              | ail Additional Requirements                                                                                                    |                                                                                                    |                                                              |                         |                                                                                                    |        |
| •                                                                 |                                                                                                    |                                                                                                    |                                                              |                         |                                                                                                    |        |
| Summary<br>Tracking Group: NOVER Inot select                      | ed for verification                                                                                                    |                                                                                                    |                                                              |                         |                                                                                                    |        |
| Request Letter                                                    | Unsatisfied Promissory Note                                                                                                    |                                                                                                    |                                                              |                         |                                                                                                    |        |
| Lock Group                                                        | Additional Requirements                                                                                                    | All                                                                                                    | Requirements Complet                                         | e:                      | 11-FEB-2013                                                                                                |        |
| Holds exist                                                       | Unsatisfied Period Requirem                                                                                                    | ents exist Da                                                                                                    | ckaging Requirements                                         | Complete:               | 10-MAR-2013                                                                                                |        |
|                                                                   |                                                                                                    | ente entet Fu                                                                                                    |                                                              |                         |                                                                                                    | _      |
| 🖗 Create Requirement                                              | Delete Requirement                                                                                                    | Dis                                                                                                    | sbursement Requiremen                                        | nts Complete:           | 11-FEB-2013                                                                                                | j      |
| Create Requirement                                                | Delete Requirement                                                                                                    | Fstablished                                                                                                    | bursement Requiremen                                         | nts Complete:           | 11-FEB-2013                                                                                                | ]<br>] |
| Create Requirement Requirements Requirement                       | Delete Requirement      Status     Options      Status     Status     Date      T                                                                                                    | Established<br>Date Satisfied                                                                                                    | erkins<br>MPN Fund                                           | nts Complete:<br>Period | 11-FEB-2013<br>System                                                                                      |        |
| Create Requirement Requirements Requirement Test Req. w/ instx    | Delete Requirement      Status     Options      Status     Date      T      1     11-FEB-2013                                                                                                    | Established<br>Date Satisfied<br>11-FEB-2013 Y                                                                                                    | Perkins<br>MPN Fund                                          | nts Complete:<br>Period | 11-FEB-2013<br>System                                                                                      |        |
| Create Requirement  Requirement  Requirement                      | Delete Requirement   Status Options   Status Status   Status Date   1 11-FEB-2013                                                                                                    | Established<br>Date Satisfied<br>11-FEB-2013 Y                                                                                                    | Perkins<br>MPN Fund                                          | nts Complete:<br>Period | 11-FEB-2013 System M                                                                                       |        |
| Create Requirement  Requirement  Requirement  Test Req. w/ instx  | Delete Requirement      Status     Options      Status     Date      T      1     11-FEB-2013      D      D | Established<br>Date Satisfied<br>11-FEB-2013 Y                                                                                                    | Perkins<br>MPN Fund                                          | Period                  | 11-FEB-2013 System M                                                                                       |        |
| Create Requirement  Requirements  Requirement  Test Req. w/ instx | Delete Requirement      Status     Options      Status     Date      T      1     11-FEB-2013      D      D | Established<br>Date Satisfied<br>11-FEB-2013 Y                                                                                                    | Perkins<br>MPN Fund                                          | Period                  | 11-FEB-2013                                                                                                |        |
| Create Requirement  Requirement  Requirement                      | Delete Requirement   Status Options   Status Date   1 11-FEB-2013   1 11-FEB-2013                                                                                                    | Established<br>Date Satisfied<br>11-FEB-2013 Y                                                                                                    | Perkins<br>MPN Fund                                          | Period                  | N N                                                                                                    |        |
| Create Requirement  Requirement   Requirement                     | Delete Requirement   Status Options   Status Date   I 11.FEB-2013   I II.FEB-2013                                                                                                    | Established<br>Date Satisfied<br>11-FEB-2013 Y<br>COMPARED COMPARED COMPARE                                                                                                    | Perkins<br>MPN Fund                                          | Period                  | N N N N N N N N N N N N N N N N N N N                                                                      |        |
| Create Requirement  Requirement  Requirement  Test Req. w/ instx  | Delete Requirement   Status Options   Status Date   I 11.FEB-2013   I II.FEB-2013                                                                                                    | Established<br>Date Satisfied<br>11-FEB-2013 Y<br>COMPARED<br>COMPARED<br>COMPARE | Perkins<br>MPN Fund                                          | Period                  | I1-FEB-2013                                                                                                |        |
| Create Requirement  Requirement   Requirement                     | Delete Requirement   Status Options   Status Status   1 11-FEB-2013   1 11-FEB-2013   1 11-FEB-2013                                                                                                    | Established<br>Date Satisfied                                                                                                    | Perkins<br>MPN Fund<br>C C C C C C C C C C C C C C C C C C C | Period                  | I1-FEB-2013                                                                                                |        |
|                                                                   | Status       Options         Status       Date         I       11-FEB-2013         I       11-FEB-2013         I       11-FEB-2013         I       11-FEB-2013         I       11-FEB-2013         I       11-FEB-2013         I       11-FEB-2013         I       II-FEB-2013         I       II-FEB-2013         I       II-FEB-2013         I       II-FEB-2013         I       II-FEB-2013         I       II-FEB-2013         I       II-FEB-2013                                                                                                    | Established<br>Date Satisfied<br>11-FEB-2013 Y<br>COMPARED<br>COMPARED<br>COMPARE | Perkins MPN Fund                                             | Period                  | N<br>System<br>N<br>0<br>0<br>0<br>0<br>0<br>0<br>0<br>0<br>0<br>0<br>0<br>0<br>0<br>0<br>0<br>0<br>0<br>0 |        |

# Applicant Immediate Process Form - ROAIMMP

 On-line automatic group assignment

| Ele Edit Options Block item Becord Query Tools Help     Image: State State     Add Year:     1314     Action Indicator     Period     Tracking Group Assignment:     Himedate   Budgeting Group Assignment:   Himedate   Query   Calculated From:   Packaging Group Assignment:   Hone   Packaging Group Assignment:   Hone   Packaging Group Assignment:   Hone   Packaging Fund Assignment:   Hone   Immediate Pell Calculation   Disbursement Date Update   Authorize or Disburse Available Aid   Period Budget Grouping:   Need Coupling:   Period Budget Recalculation   Period Budget Recalculation   Period Budget Recalculation                                                                                                    | Eile Edit Options Block Item Record                              |
|----------------------------------------------------------------------------------------------------|------------------------------------------------------------------|
| Image: Second Second                                |                                                                  |
| Applicant Immediate Process ROAMMP 8.14.1 (C800)       Add 4444         Aid Year:       1314       ID:       A00012792       Educian Student         Tracking Group Assignment:       Himediate       Bid 50       201410       Completion Date         Budgeting Group Assignment:       Himediate       Bid 50       201410       Completion Date         Packaging Group Assignment:       None)       V       V       V         Packaging Group Assignment:       None)       V       V       V         Packaging Group Assignment:       None)       V       V       V         Packaging Group Assignment:       None)       V       V       V         Packaging Fund Assignment:       None)       V       V       V         Immediate Pell Calculation       Immediate Pell Calculation       V       V       V         Immediate ACG, SMART, TEACH Calculation       Fund:       V       V       V         Period Budget Grouping:       None)       V       Period:       V       V         Period Budget Recalculation       Period:       V       N       N       V       V         Period Budget Recalculation       Period:       V       V       V       V       V                                                                                                    | 🔒 🖉 🖹 🕅 🖨 🖨 🗟 🕯 🍃                                                |
| Aid Year:       1314       ID:       A00012792       Elucian Student         Tracking Group Assignment:       Himmediate       Period       Term       Current Status       Completion Date         Budgeting Group Assignment:       Himmediate       Q1410       Q       Q       Q         Packaging Group Assignment:       (Itone)       Q       Q       Q       Q         Packaging Fund Assignment:       (Itone)       Q       Q       Q       Q         Immediate Pell Calculation       Effective:       Q       Q       Q       Q         Immediate Pell Calculation       Disbursement Date Update       Q       Q       Q       Q         Immediate ACG, SMART, TEACH Calculation       Fundt:       Q       Q       Q       Q         Period Budget Grouping:       (Itone)       Period:       Q       Run Name:       Q         Period Budget Recalculation       Period:       Q       Run Name:       Q       Q                                                                                                    | Applicant Immediate Process ROAIMM                               |
| Aid Year:       1314       ID:       A00012782       Elucian Student         Action Indicator       Period       Term       Current Status       Completion Date         Tracking Group Assignment:       Permedate       Image in group Assignment:       Image in group Assignment:       Image in group As                                                                                                    |                                                                  |
| Action Indicator       Period       Term       Current Status       Completion Date         Tracking Group Assignment:       Himediate       00150       201410       V         Budgeting Group Assignment:       (None)       V       V       V       V         Packaging Group Assignment:       (None)       V       V       V       V         Packaging Group Assignment:       (None)       V       V       V       V         Packaging Fund Assignment:       (None)       V       V       V       V         Packaging Fund Assignment:       (None)       V       V       V       V         Immediate Pell Calculation:       (Ione)       V       V       V       V         Immediate Pell Calculation       Immediate Pell Calculation       V       V       V       V         Immediate ACG, SMART, TEACH Calculation       Fund:       V       V       V       V         Period Budget Grouping:       (Ione)       V       Period:       V       V       V         Period Budget Recalculation       Period:       V       V       V       V       V                                                                                                    | Aid Year: 1314 💌 ID:                                             |
| Action Indicator       Period       Term       Current Status       Completion Date         Tracking Group Assignment:       bimediate       201410       V       201410       V         Packaging Group Assignment:       (Hone)       V       V       V       V         Packaging Group Assignment:       (Hone)       V       V       V       V         Packaging Group Assignment:       (Hone)       V       V       V       V         Packaging Fund Assignment:       (Hone)       V       V       V       V         Packaging Fund Assignment:       (Hone)       V       V       V       V         Immediate Pell Calculation:       (Hone)       V       V       V       V         Immediate Pell Calculation       Immediate Pell Calculation       V       V       V       V         Immediate ACG, SMART, TEACH Calculation       Fund:       V       V       V       V         Period Budget Grouping:       (Hone)       Period:       V       V       V       V         Period Budget Recalculation       Period:       V       V       V       V       V         Period Budget Recalculation       Period:       V       V       V                                                                                                    |                                                                  |
| Tracking Group Assignment:       Himmediate       201410       V         Budgeting Group Assignment:       (None)       V       V       V         Packaging Group Assignment:       (None)       V       V       V         Packaging Fund Assignment:       (None)       V       V       V         Packaging Fund Assignment:       (None)       V       V       V         Packaging Fund Assignment:       (None)       V       V       V         Packaging Fund Assignment:       (None)       V       V       V         Need Analysis Calculation:       (None)       V       V       V         Immediate Pell Calculation       Immediate Pell Calculation       Immediate Pell Calculation       V         Disbursement Date Update       Authorize or Disburse Available Aid       Period:       V         Period Budget Grouping:       (None)       V       Run Name:       V         Period Budget Recalculation       Period:       V       V       V                                                                                                    |                                                                  |
| Budgeting Group Assignment:       (Hone)       Image: Calculated From:         Packaging Group Assignment:       (Hone)       Image: Calculated From:       Image: Calculated From:         Packaging Fund Assignment:       (Hone)       Image: Calculated From:       Image: Calculated From:       Image: Calculated From:         Packaging Fund Assignment:       (Hone)       Image: Calculated From:       Image: Calculated From:       Image: Calculated From:         Need Analysis Calculation:       (Hone)       Image: Calculation       Image: Calculation       Image: Calculated Form:         Disbursement Date Delt Calculation       Image: Calculated Form:       Image: Calculated Form:       Image: Calculated Form:         Period Budget Grouping:       (Hone)       Image: Calculation       Image: Calculated Form:       Image: Calculated Form:         Period Budget Grouping:       (Hone)       Image: Calculation       Image: Calculation       Image: Calculation         Period Budget Recalculation       Period:       Image: Calculation       Image: Calculated Form:       Image: Calculated Form:         Letter Generation       Image: Calculated Form:       Image: Calculated Form:       Image: Calculated Form:       Image: Calculated Form:                                                                                                    | Tracking Group Assignment:                                       |
| Packaging Group Assignment:       (Hone)       V       V         SAP       Calculated From:       V         Effective:       V         Packaging Fund Assignment:       (Hone)       V         Need Analysis Calculation:       (Hone)       V         Immediate Pell Calculation       Disbursement Date Update         Authorize or Disburse Available Aid       Period:       V         Period Budget Grouping:       (Hone)       V       Run Name:       V         Period Budget Recalculation       Period:       V       V       V         Letter Generation       Letter Generation       V       V       V       V                                                                                                    | Budgeting Group Assignment:                                      |
| SAP Calculated From:<br>Effective:<br>Packaging Fund Assignment:<br>(lone)<br>Need Analysis Calculation:<br>Immediate Pell Calculation<br>Disbursement Date Update<br>Authorize or Disburse Available Aid<br>Period:<br>V<br>Period Budget Grouping:<br>(lione)<br>Period:<br>Period:<br>V<br>Run Name:<br>V<br>Letter Generation                                                                                                    | Packaging Group Assignment:                                      |
| Packaging Fund Assignment: Packaging Fund Assignment: Period Analysis Calculation: Disbursement Date Update Authorize or Disburse Available Aid Period: Period Budget Grouping: Period Budget Recalculation Period: Period: Pe |                                                                  |
| Need Analysis Calculation:       (Nore)         Immediate Pell Calculation         Disbursement Date Update         Authorize or Disburse Available Aid         Period Budget Grouping:         (Nore)         Period Budget Grouping:         (Nore)         Period:         V         Run Name:         V         Period Budget Recalculation         Period:         V         Run Name:         V         Letter Generation                                                                                                    | Packaging Fund Assignment:                                       |
| Immediate Pell Calculation Disbursement Date Update Authorize or Disburse Available Aid Period: Immediate ACG, SIMART, TEACH Calculation Fund: Period Budget Grouping: (None) Period: Period: Run Name: Period: Period: Perio  | Need Analysis Calculation:                                       |
| Disbursement Date Update Authorize or Disburse Available Aid Period:  Immediate ACG, SMART, TEACH Calculation Fund:   Period Budget Grouping: (None)  Period:   Period:   Period:   Period:   Period:   Period:   Period:   Period:   Period:   Period:   Period:   Period:   Period:   Period:   Period:   Period:   Period:   Period:                                                                                                     |                                                                  |
| Authorize or Disburse Available Aid       Period: <ul> <li>Immediate ACG, SIMART, TEACH Calculation</li> <li>Fund:</li> <li>Period Budget Grouping:</li> <li>(None)</li> <li>Period:</li> <li>Run Name:</li> <li>Period:</li> <li>Run Name:</li> <li>Period:</li> <li>Run Name:</li> <li>Period:</li> <li>Run Name:</li> <li>Run Name:</li> <li>Period:</li> <li>Run Name:</li> <li>Run Name:</li></ul>                                                                                                    |                                                                  |
| Period Budget Grouping:     (None)     Period:     V       Period Budget Recalculation     Period:     V       Run Name:     V       Period Budget Recalculation     Period:       V     V                                                                                                    |                                                                  |
| Period Budget Grouping: (None) V Period: V Run Name: V<br>Period Budget Recalculation Period: V<br>Letter Generation                                                                                                    |                                                                  |
| Period Budget Recalculation Period:   Letter Generation                                                                                                    | Period Budget Grouping:                                          |
| Letter Generation                                                                                                    |                                                                  |
| Letter Generation                                                                                                    |                                                                  |
|                                                                                                    |                                                                  |
|                                                                                                    | Letter Generation                                                |
| Letter Loope:                                                                                                    | Letter Generation                                                |
| Initial Code:                                                                                                    | Letter Generation                                                |
|                                                                                                    | Letter Generation<br>Letter Code:<br>Wait Days:<br>Initial Code: |
| Record: 1/1List of Valu <0SC>                                                                                                    | Letter Generation<br>Letter Code:<br>Wait Days:<br>Initial Code: |

# Applicant Comments Form (RHACOMM)

Enter a comment to explain why you've added tracking items to the student's record.

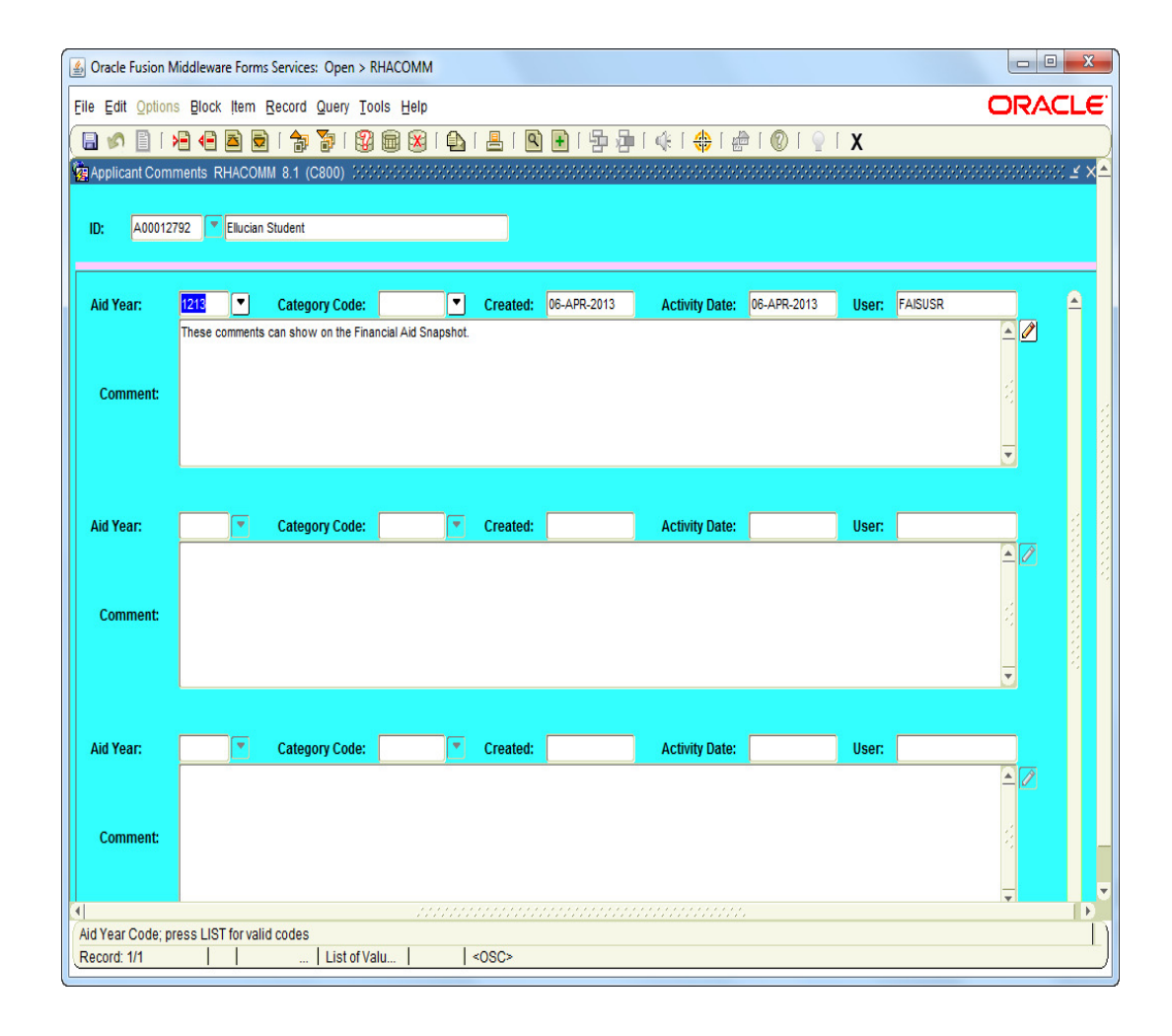

# Applicant Requirements Mass Entry Form – RRAMASS

- Add requirements manually to students' tracking records.
- Update students tracking records to indicate that a requirement has been satisfied.

| id Year: 0506     | 💌 Aid Year 2005 - 2 | 006 Status Date: 28-FEB-2006 |                                                                                                    |
|-------------------|---------------------|------------------------------|----------------------------------------------------------------------------------------------------|
| Student<br>ID<br> | Student<br>Name     | Requirement<br>Code          | Fund<br>Code     Status<br>Code     Status<br>Date       Image: Code     Image: Code     Image: Code       Image: Code     Image: Code     Image: Code       Image: Code     Image: Code |

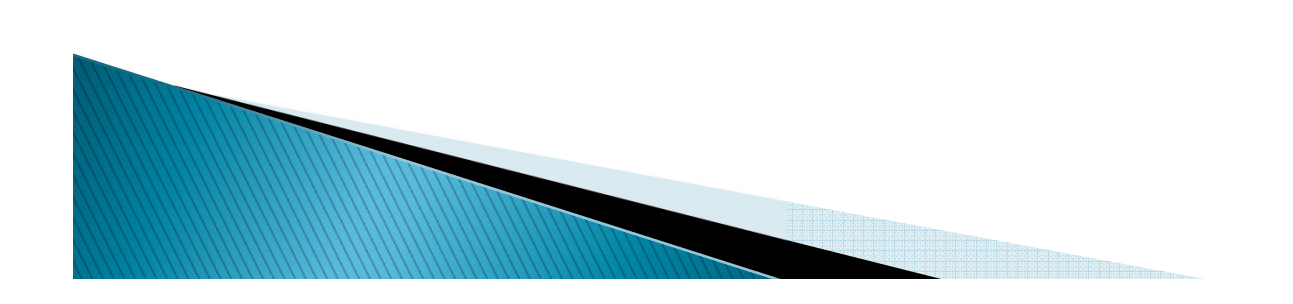

# Who needs a tracking letter.....

- Tracking Letter Indicator on RRAAREQ
  - Use in Population Selection process (GLRSLCT)
- Delivered Population Selections
  - Track1
  - Track2

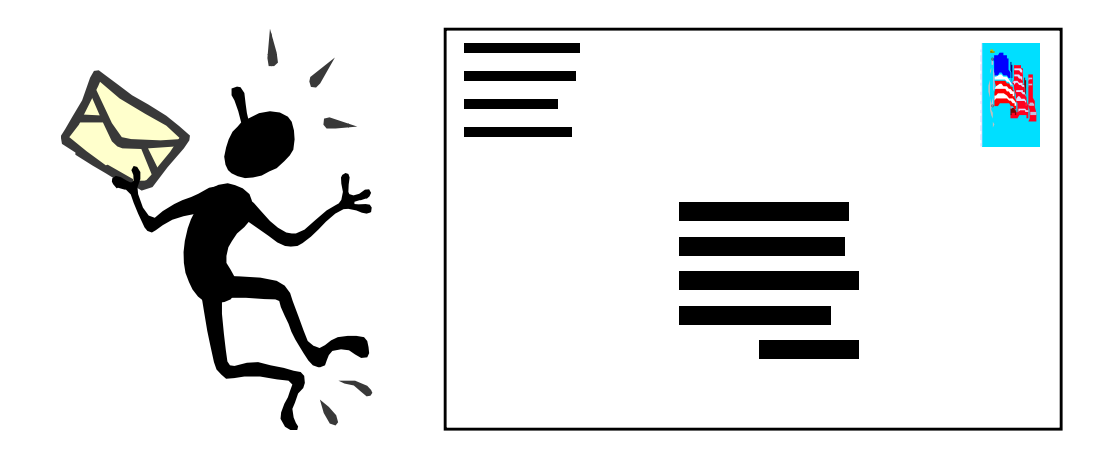

### Other Tracking-Related Forms, Reports, and Processes...

- ROARMAN
- ROIGRPI
- RORGRPS
- RRREXIT
- RRRAREQ

- FA Record Maintenance Form
- Group Inquiry Form
- Batch Grouping Process
- Exit Interview Requirements
   Process
- Applicant Requirements
   Report

# FA Record Maintenance

- On the ROARMAN form you can review and change many important aspects of a student's financial aid record from one central form.
  - Award detail
  - Applicant processing status, enrollment status, satisfactory academic progress, and admissions status detail
  - Budget components
  - Other resources
  - Coded and non-coded tracking requirements
  - Pell Grant Status
  - Need Analysis information

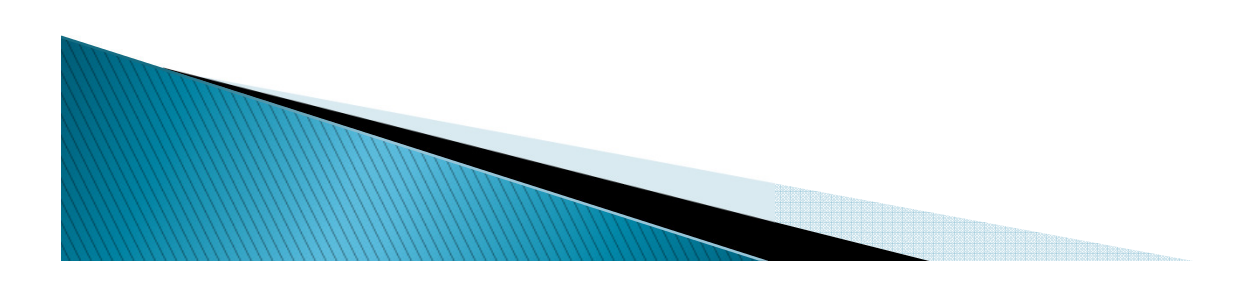

### FA Record Maintenance (ROARMAN)

| Solution Middleware Form                                | s Services: Open > R                  | OARMAN         | ٧       |          |                                     |                                      |                           |                                                                                                    |                         |               |                           |
|---------------------------------------------------------|---------------------------------------|----------------|---------|----------|-------------------------------------|--------------------------------------|---------------------------|----------------------------------------------------------------------------------------------------|-------------------------|---------------|---------------------------|
| Eile Edit Options Block Item                            | Record Query Too                      | ols Help       | )       |          |                                     |                                      |                           |                                                                                                    |                         | 0             | RACLE <sup>.</sup>        |
| 🕞 🔊 🗎 🕞 🖛 🖻 👼                                           | )   🎓 7   🚱                           | <b>X</b>       | 🖗       | a i 📇 i  | 🖻 主 🛛 🔁                             | a i 4€ i 4#                          | 🚔   🤅                     | i 🍚 i 🕲                                                                                                    | Х                       |               |                           |
| 🙀 Financial Aid Record Maintenar                        | nce ROARMAN 8.16                      | (C800)         | 2000    |          |                                     |                                      |                           |                                                                                                    |                         |               | 000000 🖻 × <mark>A</mark> |
|                                                         | · · · · · · · · · · · · · · · · · · · |                |         |          |                                     |                                      |                           |                                                                                                    |                         |               |                           |
| Aid Year: 1314 💌 I                                      | D: A00012792                          | Ellucian       | n Stude | ent      |                                     |                                      |                           |                                                                                                    |                         |               |                           |
|                                                         |                                       |                |         |          |                                     |                                      |                           |                                                                                                    |                         |               |                           |
| Summary                                                 |                                       |                |         |          |                                     | Budg                                 | get                       | EFC                                                                                                    | Gross Need              | Unm           | et Need                   |
| Offered:                                                | 800.00                                | Aid Pe         | eriod:  |          | FA/SPR FI                           | и:                                   | .00                       |                                                                                                    |                         | .00           | -800.00                   |
| Resource:                                               | .00                                   | Pell Ai        | id Peri | iod:     |                                     | 1:                                   |                           |                                                                                                    |                         |               |                           |
| Crossover Pell Award:                                   |                                       | Budge          | et Grou | up:      |                                     | ell:                                 |                           |                                                                                                    |                         |               | 1                         |
| Crossover Alu Tear.                                     |                                       |                | erioa   | Budget G | roup Detail                         |                                      |                           |                                                                                                    |                         |               |                           |
| 🖺 Budget                                                | 🕒 si                                  | tatus          |         |          | 🕒 Pell Informa                      | tion                                 | 🕒 Re                      | source                                                                                                    |                         | 🕒 Eligibility | , 🗄                       |
| Applicant Immediate Pro                                 | cess 🔯 Ti                             | racking        |         |          | Application I                       | Data                                 | <b>[</b> 2]               | aintain Awar                                                                                                    | rde                     |               | unt E                     |
|                                                         |                                       | гаскій         |         |          | Application i                       | Jala                                 |                           | anntain Awai                                                                                                    | ius                     |               | ant 🔡                     |
|                                                         |                                       | аскій          |         |          |                                     | Jata                                 |                           | aintain Awai                                                                                                    | 10.5                    |               |                           |
| Award Detail                                            |                                       |                |         |          |                                     |                                      | Decline                   | d or M                                                                                                    | Memoed or               |               |                           |
| Award Detail<br>Fund Descri                             | ption                                 | Status         | Lock    | System   | Offered                             | Accepted                             | Decline                   | d or M<br>led A                                                                                                    | Memoed or<br>Authorized | Paid          | Web                       |
| Award Detail<br>Fund Descri                             | ption                                 | Status<br>ACPT | Lock    | System   | Offered<br>800.00                   | Accepted<br>800.00                   | Decline<br>Cancel         | d or M<br>led A                                                                                                    | Nemoed or<br>Authorized | Paid          | Web                       |
| Award Detail<br>Fund Descri                             | ption                                 | Status<br>ACPT | Lock    | System   | Offered<br>800.00                   | Accepted<br>800.00                   | Decline<br>Cancel         | d or M<br>led A                                                                                                    | Memoed or<br>Authorized | Paid          | Web                       |
| Award Detail Fund Descri Scholarship                    | ption                                 | Status<br>ACPT | Lock    | System   | Offered<br>800.00                   | Accepted 800.00                      | Decline<br>Cancel         | d or M<br>led A<br>0.00                                                                                                    | Nemoed or<br>Authorized | Paid          | Web                       |
| Award Detail Fund Descri INSC Institutional Scholarship | ption                                 | Status<br>ACPT | Lock    | System   | Offered<br>800.00                   | Accepted 800.00                      | Decline<br>Cancel         | d or M<br>led A                                                                                                    | Memoed or<br>Authorized | Paid          | Web                       |
| Award Detail Fund Descri SC Institutional Scholarship   | ption                                 | Status<br>ACPT |         | System   | Offered<br>800.00                   | Accepted 800.00 800.00               | Decline<br>Cancel         | d or M<br>led A<br>0.00 (                                                                                                    | Aemoed or<br>Authorized |               | Web                       |
| Award Detail Fund Descri SC Institutional Scholarship   | ption                                 |                |         | System   | Offered<br>800.00                   | Accepted 800.00 800.00               | Decline<br>Cancel         | d or M<br>led A<br>0.00 (                                                                                                    | Aemoed or<br>Authorized |               | Web                       |
| Award Detail Fund Descri SC Institutional Scholarship   | ption 4                               |                |         | System   | Offered<br>800.00                   | Accepted 800.00                      |                           | d or M<br>led A<br>0.00                                                                                                    | Memoed or<br>Authorized |               | Web                       |
| Award Detail Fund Descri SC Institutional Scholarship   | ption 4                               | Status<br>ACPT |         | System   | Offered 800.00 800.00 800.00 800.00 | Accepted 800.00 800.00 800.00 800.00 | Decline:<br>Cancel<br>400 | d or M<br>led A<br>0.000 (<br>0.000 (<br>0.000) (<br>0.000 (<br>0.000) (<br>0.000 (<br>0.000) (<br>0.000) | Memoed or<br>Authorized | Paid          | Web                       |
| Award Detail Fund Descri ISC Institutional Scholarship  | ption                                 |                |         | System   | Offered 800.00 800.00 800.00 800.00 | Accepted                             | Decline:<br>Cancel<br>400 | d or M<br>led A<br>0.00 (<br>0.00 (<br>0.00 (<br>0.00 (                                                                                                    | Aemoed or<br>Authorized | Paid          | Web                       |
| Award Detail Fund Descri SC Institutional Scholarship   | ption                                 |                |         | System   | Offered<br>800.00                   | Accepted 800.00 800.00 800.00 800.00 | Decline:<br>Cancel        | d or M<br>led A<br>0.00 [                                                                                                    | Aemoed or<br>Authorized | Paid          | Web                       |

#### **Group Inquiry Form**

• The purpose of the ROIGRPI form is to display Budgeting, Packaging, Tracking, or SAP group information for all valid group codes.

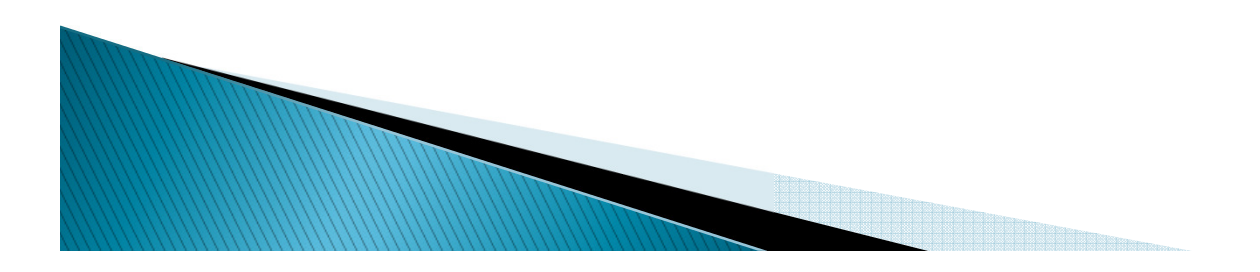

### Group Inquiry Form (ROIGRPI

| 🍰 Oracle Fusi | ion Middleware Forms Services: Open > I | ROIGRPI          |            |         |            |                                         |                              |
|---------------|-----------------------------------------|------------------|------------|---------|------------|-----------------------------------------|------------------------------|
| Eile Edit Op  | otions Block Item Record Query To       | ols <u>H</u> elp |            |         |            |                                         | ORACLE                       |
| ( 🖬 🔊 🗎       | 1 🗝 🛋 🗟   🎓 🏹   💱                       | i 📾 🔀 i 🕻        | D   📇   🔍  | ) 🗈 i 🛱 | ≱[∉[       | 🗶   🥥   🕾   🌐                           |                              |
| 🙀 Group Inqu  | uiry ROIGRPI 8.14.1 (C800) 202000       | 0000000000       | 0000000000 |         | 0000000000 | 000000000000000000000000000000000000000 | 2000000000000000000000 🗹 🗙 🛋 |
|               |                                         |                  |            |         |            |                                         |                              |
| Aid Year:     | 1314 Fall 2013 - Summer 2               | 014              |            |         |            |                                         |                              |
|               |                                         |                  |            |         |            |                                         |                              |
| Tracking      | Budgeting Period Budgeting Pack         | aging SA         | P          |         |            |                                         |                              |
|               |                                         |                  |            |         |            |                                         |                              |
| Codo          | Description                             | Group            | Group      | Rules   | Rules      | Student                                 |                              |
| CLITEST       | Description                             | Acuve            |            | EXIST   | Active     |                                         |                              |
| KWTEST        | TEST                                    |                  | 3          |         |            | 1                                       |                              |
| CANADM        | Cancelled Admission                     |                  | 4          |         |            |                                         |                              |
| REJECT        | Rejected ISIR                           |                  | 5          | ~       |            | 0                                       |                              |
| NOADMT        | Not Admitted                            |                  | 9          |         |            | 0                                       |                              |
| NOVER         | not selected for verification           |                  | 10         |         |            | 1                                       |                              |
| TEMPQA        | test                                    |                  | 26         |         |            | 0                                       |                              |
| TEMPNV        | test                                    |                  | 27         |         |            | 0                                       |                              |
| INDVER        | Independent Verify                      |                  | 100        | ✓       |            | 0                                       |                              |
| DEPVER        | Dependent Verify                        |                  | 115        |         |            | 0                                       |                              |
| DDTEST        | Testing                                 |                  | 119        |         |            | 0                                       |                              |
| INDNVR        | Independent No Verify                   |                  | 200        |         |            | 0                                       |                              |
| DEPNVR        | Dependent No Verify                     |                  | 225        |         |            | 0                                       |                              |
| SCHOL         | Scholarship Only                        |                  | 300        |         |            | 0                                       |                              |
| INVALI        | Invalid Degree Program                  |                  | 350        |         |            | 0                                       |                              |
| REVIEW        | Review                                  |                  | 400        |         |            | 0                                       |                              |
|               |                                         |                  |            |         |            |                                         |                              |
|               |                                         |                  |            |         |            |                                         |                              |
| Requirement   | ts Tracking Group Code                  |                  | 1          |         |            |                                         | I                            |
| Record: 1/?   |                                         |                  | <0SC>      |         |            |                                         | /                            |

#### Batch Grouping Process

- The Batch Automatic Grouping process (RORGRPS) assigns applicants to requirements tracking groups through the use of the group selection criteria.
- The changes that take place during the running of the process are captured and recorded for audit purposes on the logging forms (ROIILOG, ROIALOG)

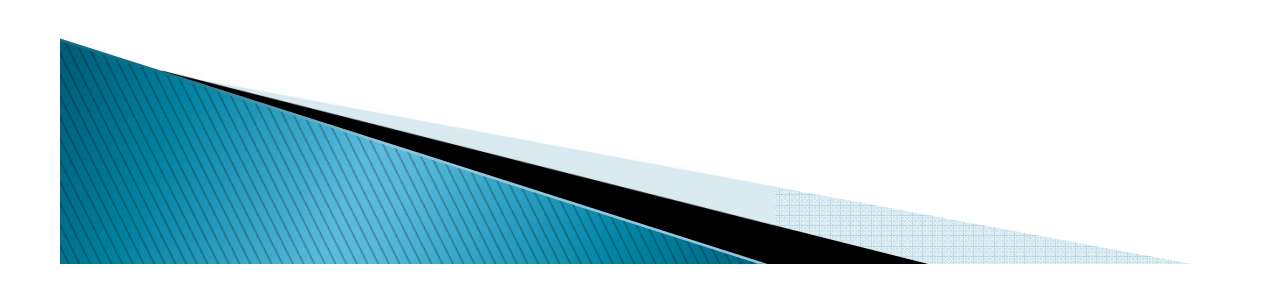

#### **RORGRPS – Batch Grouping Process**

| Oracle Fusion                                 | Middleware F    | orms Services: Open > GJAPCTL - GJIRE   | /0                                      |                       |   |        |                | ×            |
|-----------------------------------------------|-----------------|-----------------------------------------|-----------------------------------------|-----------------------|---|--------|----------------|--------------|
| Eile Edit Optio                               | ons Block Ite   | em Record Query Tools Help              |                                         |                       |   |        | ORACL          | . <b>E</b> ` |
| I 🗐 💊 🗐 I                                     | > =             | 🗟   🎓 🏠   💱 📾 😣   🕰                     | 📇   💽 💽   😓                             | 🗐   🛞   👙   🖗   🛞   🍚 | X |        |                |              |
| 🙀 Saved Output                                | Review GJIR     | EVO 8.6 (C800) 10000000000000000        | 000000000000000000000000000000000000000 |                       |   |        | ≥00000000000 ≤ | ×A           |
|                                               |                 |                                         |                                         |                       |   |        |                |              |
| Process:                                      | RORGRPS         | Automatic Group Assignment              |                                         | Beginning Date Saved: |   | _      |                |              |
| Number:                                       | 57005           | File Name: rorgrps_57005.lit            | \$                                      |                       |   | Lines: | 46             |              |
|                                               |                 |                                         |                                         |                       |   |        |                | - 1          |
| 23-0CT-2012                                   | 09:50:39 AM     | BANNER Univers                          | sity                                    | PAGE 01               |   |        | -              | -            |
| AID YEAR: 11                                  | .12             | TRACKING GROUP ASSI                     | IGNMENT REPORT                          | RORGRPS               |   |        |                |              |
|                                               |                 |                                         |                                         |                       |   |        |                |              |
|                                               |                 |                                         |                                         |                       |   |        |                |              |
| ESTIMATED APPLICANT FOOL USED IN GROUPING: 82 |                 |                                         |                                         |                       |   |        |                |              |
| APPLICAN                                      | ITS WHOSE GE    | KOUP WAS LOCKED: 2                      |                                         |                       |   |        |                |              |
| GROUP CODE                                    | PRIORITY        | DESC                                    | APPLICANTS ASSIGNED                     |                       |   |        |                |              |
|                                               |                 |                                         |                                         |                       |   |        |                |              |
| GADIPL                                        | 1               | Hope Scholarship Verification           | 25                                      |                       |   |        |                |              |
| SPCRC                                         | 2               | Special Circumstances                   | 0                                       |                       |   |        |                |              |
| KWTEST                                        | 3               | TEST                                    | 0                                       |                       |   |        |                |              |
| REJECT                                        | 5               | Rejected ISIR                           | 11                                      |                       |   |        |                |              |
| TEMPOA                                        | 26              | test                                    | 25                                      |                       |   |        |                |              |
| TEMPNV                                        | 27              | test                                    | 8                                       |                       |   |        |                |              |
| INDVER                                        | 100             | Independent Verify                      | 0                                       |                       |   |        |                |              |
| DEPVER                                        | 115             | Dependent Verify                        | 0                                       |                       |   |        |                |              |
| INDNVR                                        | 200             | Independent No Verify                   | 1                                       |                       |   |        |                |              |
| DEPNVR                                        | 225             | Dependent No Verify                     | 0                                       |                       |   |        |                |              |
| INVALI                                        | 350             | Invalid Degree Program                  | 0                                       |                       |   |        |                |              |
| REVIEW                                        | 400             | Review                                  | 0                                       |                       |   |        |                | b a          |
| Press KEY-CO                                  | MMIT to save, I | KEY-DELREC to delete the output, TAB of | or ENTER to shift view.                 |                       |   |        |                |              |
| Record: 1/?                                   |                 |                                         | <osc></osc>                             |                       |   |        |                |              |
|                                               |                 |                                         |                                         |                       |   |        |                |              |

#### Exit Interview Requirements Process- RRREXIT

- The purpose of the Exit Interview Requirement process is to:
  - identify those students that require federal loan exit counseling and
  - establish an exit interview requirement code for each student's tracking record.
- See Ellucian Banner FA Users Manual for a detailed description of the process.

#### **Applicant Requirements Report**

- The Applicant Requirements Report (RRRAREQ) provides you with detailed information on each applicant's tracking requirements.
- You can use the available parameters to tailor the report to your needs.
- For example, you can use the optional Packaging Requirement Indicator to restrict the report so that it only lists those tracking requirements that are required for packaging.

#### Applicant Requirement Tracking Report - RRRAREQ

| Number: 56990 File Name:                   | rrrareq_56990.lis                | Beginning Date Saved:              | Lines:      | 46    |
|--------------------------------------------|----------------------------------|------------------------------------|-------------|-------|
|                                            |                                  |                                    |             |       |
| 3-OCT-2012 09:31 AM                        | BANNE                            | R University                       | PZ          | AGE 1 |
| ID YEAR: 1112                              | Applicant Requi                  | rements Tracking Report            | RF          | RAREQ |
|                                            |                                  |                                    |             |       |
| AME: Edit0167, Test0167                    | AID PERIOD:                      | Fall-Spring Semesters              |             |       |
| D: A00010183 TGRP: CANADM LTR:             | Y BGRP: PGR                      | RP: DEP: I CLASS:                  |             |       |
|                                            |                                  | INFO                               |             |       |
| REQUIREMENT                                | d Application E 1                | ITUS SAT PCKG DISB MEMO TRK ACCESS | FUND PERIOD | SYS   |
| FAFSA FEDERAL SCUDENC FINANCIAL AL         | d Application E 1                |                                    |             | n     |
|                                            |                                  |                                    |             |       |
|                                            |                                  |                                    |             |       |
| 3-OCT-2012 09:31 AM                        | BANNE                            | CR University                      | PZ          | IGE 2 |
| ID YEAR: 1112                              | Applicant Requi                  | rements Tracking Report            | RF          | RAREQ |
|                                            |                                  |                                    |             |       |
|                                            |                                  |                                    |             |       |
|                                            |                                  |                                    |             |       |
|                                            | * * * REPORT CONT                | ROL INFORMATION * * *              |             |       |
|                                            |                                  |                                    |             |       |
|                                            |                                  |                                    |             |       |
| ess KEY-COMMIT to save, KEY-DELREC to dele | te the output, TAB or ENTER to s | shift view.                        |             |       |
| ecord: 1/?                                 | <0SC>                            |                                    |             |       |

# Requirements Tracking Module Summary

- Allows you to define and track an unlimited number of documents that students need to submit
- These requirements can control whether students are eligible for packaging and/or disbursement
- Enables you to define your document requirements

- Place students into groups and assign the same requirements to students in the same group
- > Permits mass entry of documents for multiple students on one form
- Provides the ability to print letters to inform students of the documents they need to submit

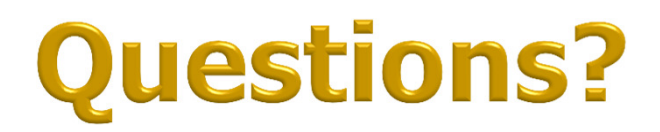

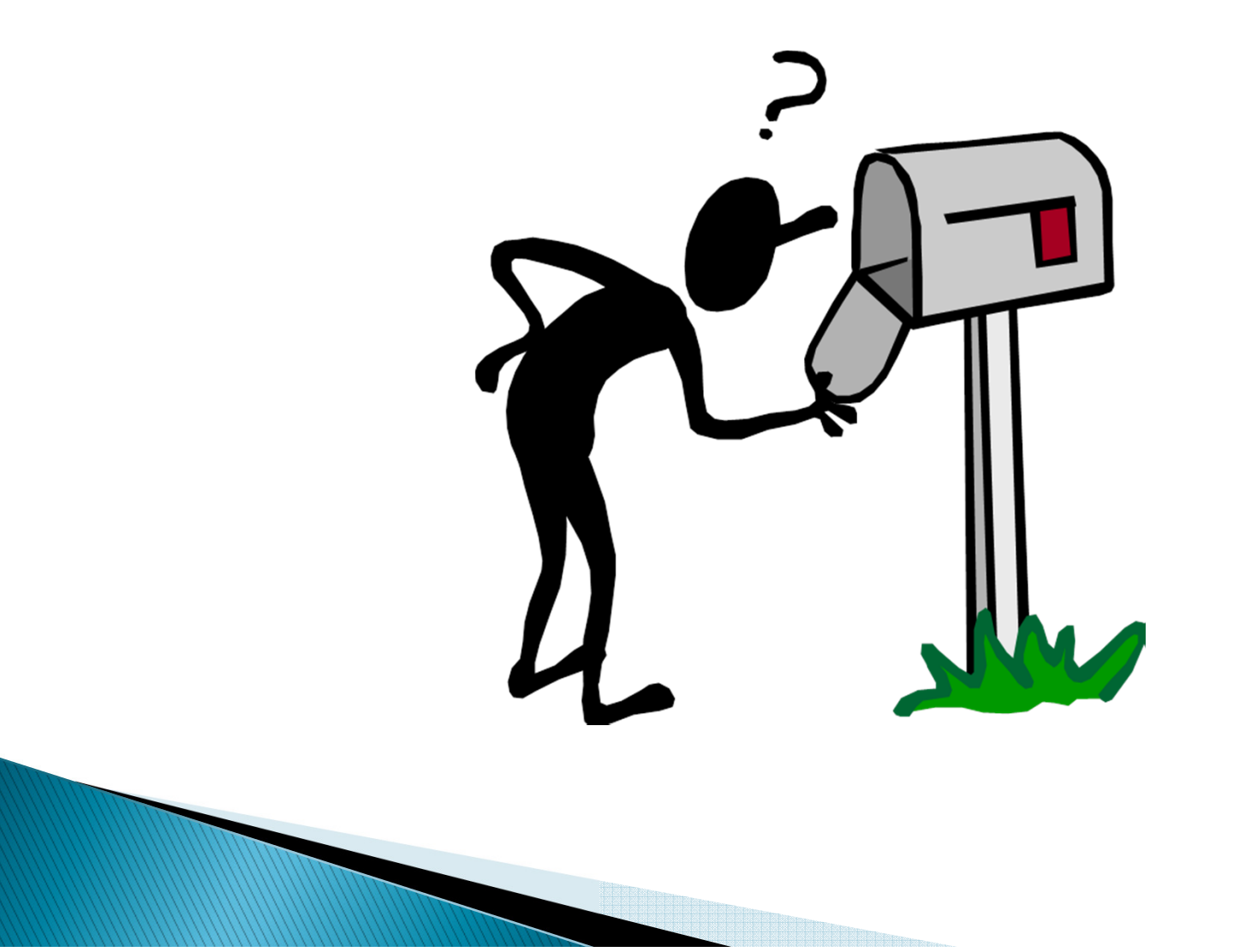